# **ABBYY® FineReader 14**

システム管理者ガイド

 $\odot$  2017 ABBYY Production LLC. All rights reserved.

本書に記載されている情報は、予告な、変更されることがあり、その内容についてABBYYは何ら責任を負いません。 本書で説明されているソフトウェアは、使用許諾契約に基づいて提供されます。

同ソフトウェアは、契約条件に厳密に従った場合に限り、使用および複製が行えます。使用許諾契約または機密保持契約で明確に許可されている場合を除き、ソフトウェアを何らかの媒体に複製することは、ロシア連邦の「ソフトウェア およびデータベースの法的保護に関する」法律および国際法に違反します。本書の、かなる部分も、書面による ABBYYの明示的な許可を得ることなく電子的またはその他の、かなる形式または方法によっても、その目的を問わ ず、複製または伝送を行ってはなりません。

#### 著作権

## 目次

| 展開方法       5         1台のコンピューダにインストール標準ソフトウェアインストール)       5         複数のコンピューダにインストールする       6         タージナルサーバーへのインストール       7         LAN TOO ABBYY FineReader 14 の展開 (複数のコ       8         管理インストールショルがの更件       9         License Server の要件       9         ワークステーションの要件       9         ワークステーションの要件       10         ライセンス管理者 ステーションの要件       10         ライセンス管理者 ステーションの要件       10         ライセンスクロジェンの要件       10         ライセンスレール       11         管理インストール       11         管理インストール       11         管理インストール       11         管理インストールがポントの作成       13         ライセンスでマリチューザー配布パッケージを展開する       15         ワークステーションの要件       16         シート毎のライセンスでマリチューザー配布パッケージを展開する       17         ワークステーションの要件       19         コインストマリレシスでマリチューザー管理インストールパイントを作成する       17         ワークステーションのの母母母母母子       14         インタケラウナインストール       19         コインストーレールの急加的なコマンドラインオトール       19         コインストーレール       19         コインストーレールの急加的なコマンドラインオトール       21         サインシトーンストールールの急加的なコマントラインオンション       21         サインシトーントーントールの空加りなコマントラム       23 </th <th>ライセンスタイプと製品バージョン別のインストールとライセンス認証方法</th> <th> 5</th>                                                                                                    | ライセンスタイプと製品バージョン別のインストールとライセンス認証方法                              | 5  |
|----------------------------------------------------------------------------------------------------|-----------------------------------------------------------------|----|
| 1台のフレビュータにインストール (標準 ソフトウェアインストール)       5         複数のフレビュータにインストール       7         LAN CO ABBYY FineReader 14 の展開 (複数のコ       8         管理 インストール フオルグの要件       9         License Server の要件       9         ウインス管理者ステーションの要件       9         ワークステーションの要件       10         ライセンス管理者ステーションの要件       10         ライセンスやール       11         管理 インストール       11         管理 インストール       11         管理 インストール       11         管理 インストール       11         管理 インストール       11         ディンストール       11         管理 インストール       11         管理 インストール       11         ディストール       11         管理 インストール       11         管理 インストール       11         ディストール       13         ライセンスでマリチューザー配ちパッケージを展開する       15         管理 インストール       15         ウーステーションのの ABBYY FineReader 14 のインストール       17         ワークステーションの ABBYY FineReader 14 のアンイントール       18         インタデディ インストール       19         コマンド ラインストール       19         コマンド ラインストール       19         コマンド ライン ストール       19         コマンド マン インストール       19                                                                                                    | 展開方法                                                            | 5  |
| 複数のコレビュータにインストールする       6         ターミナルサーバーへのインストール       7         LAN TO ABBYY FineReader 14 の展開 (複数のコ       8         管理インストールフォルがの要件       9         License Server の要件       9         ワークステーションの要件       9         フレンス管理者ステーションの要件       10 <b>管理インストール</b> 10         ライセンス管理       11         管理インストール       11         管理インストール       11         管理インストール       11         管理インストール       11         ディンスサーバーとLicense Manager のインストール       11         管理インストールボイントの作成       13         ライセンスの管理       14         シート毎のライセンスでマルチューザー配布パッケージを展開する       15         ワークステーションの要件       16         ワークステーションの要件       17         ワークステーションの要件       18         インストール、フォージーを留せインストールボイントを作成する       17         ワークステーションの ABBYY FineReader 14 のインストール       18         インダウデディク・スストール       19         コンドラインストール       19         コンドラインストール       19         コンドラインストール       19         コンドラインストール       20         サイレント インストール       21         サイレント インストール       22         サインストーム       23                                                                                                    | 1台のコンピュータにインストール(標準ソフトウェアインストール)                                | 5  |
| タージナルサーバーへのインストール       7         LAN CO ABBYY FineReader 14 の展開 (複数のコ       8         管理インストール フォルダの要件       9         License Server の要件       9         ウイセンス管理者 ステーシ主の要件       10         デイセンストール       10         デイセンストール       11         管理インストール       10         デイセンスサーバーとLicense Manager のインストール       11         管理インストール・       11         管理インストール・       11         管理インストール・       11         管理インストール・       11         管理インストール・       11         デリークステージェクの要件       15         ウート毎のライセンスでマルチューザー配布パッケージを展開する       15         管理インストールフォルダの要件       16         シート毎のライセンスでマルチューザー管理インストールボイントを作成する       17         ワークステーションの要件       16         シート毎のライセンスでマルチューザー管理インストールボイントを作成する       17         ワークステーシュンスでマルチューザー管理インストールボイントを作成する       17         ワークステーシュンスクロット       19         コマンドライン インストール       19         コマンドライン インストール       19         コマンドライン インストール       19         コマンドライン インストール       20         サイレント インストール       21         サイレント インストール       22         ヴィン インストール       23                                                                                                    | 複数のコンピュータにインストールする                                              | 6  |
| LAN での ABBYY FineReader 14 の展開 (徳数のコ       8         管理 インストール フォルダの要件       9         License Server の要件       9         フイレス管理者ステーシ主の要件       10 <b>管理 インストール</b> 10 <b>宮理 インストール</b> 10         ライセンス管理       11         管理 インストール       11         管理 インストール       11         管理 インストール       11         管理 インストール       11         管理 インストール       11         管理 インストール       11         管理 インストール       11         管理 インストール       11         管理 インストール       11         管理 インストール       11         管理 インストール       11         管理 インストール       11         ウェンスの管理       11         11       11         管理 インストール       11         ウーカスラーンダーの変換件       15         ワーカステンションの要件       15         ワーカステーションの要件       16         シート毎のライセンスでマリチョンガーダーを用 パッケーシストールボイントを作成する       17         ワークステーションの要件       16         シート毎のライセンスでマリチョンガーダーを用 ペンストールボイントレール       19         マンドラインストール       19         マンドラインストール       19         オレント インストール       19                                                                                                    | ターミナルサーバーへのインストール                                               | 7  |
| 管理インストールフォルダの要件       9         License Server の要件       9         ライセンズ管理者ステーションの要件       9         ワークステーションの要件       10 <b>管理インストール</b> 11         管理インストール       11         管理インストール       11         管理インストール       11         管理インストール       11         管理インストール       11         管理インストール       11         管理インストール       11         管理インストール       11         管理インストール       11         管理インストール       11         管理インストール       11         管理インストール       11         11       管理インストール         ウート毎のライセンスでマルチューザー配布パッケージを展開する       15         ワークステーションの要件       16         ワークステーションの要件       17         ワークステーションのの要件       17         ワークステーションののABBYY FineReader 14 のインストール       18         インダウデル クレント インストール       19         コマンド ラインストール       19         コマンド ラインストール       19         コマンド ラインストール       19         サインシト インストール       19         サインシト インストール       19         サイント インストール       19         サイント インストール       19                                                                                                    | LAN での ABBYY FineReader 14 の展開 (複数のコ                            | 8  |
| License Server の要件       9         ライセンズ管理者ステーショの要件       9         ワークステーショの要件       10         管理インストール       10         ライセンスでマルチューゲーをにcense Manager のインストール       11         管理インストールボイントの作成       13         ライセンスでマルチューザー配布パッケージを展開する       15         管理インストール       16         シート毎のライセンスでマルチューザー配布パッケージを展開する       15         管理インストール       16         ワークステーションの要件       16         ワークステーションの要件       17         ワークステーションの要件       16         アード毎のライセンスでマルチューザー管理インストールポイントを作成する       17         ワークステーションの要件       16         ア・ド毎のライセンスでマルチューザー管理インストールポイントを作成する       17         ワークステーションの要件       16         アンスママントチュー・ゲー管理インストールポイントを作成する       17         ワークステーションの要件       19         コマンドライン・クストール       19         コマンドライン・クストール       19         コマンドライン・クストール       19         サイレント・インストール       19         サイレント・インストール       19         サイレント・インストール       19         サイレント・インストール酸加的なコマンドラインオトラン       20         サイレント・インストール       23         アジティブ・カンスマリレクト       24         例: Active Directoryを使用してABBYY FineReader 14 のインゲーケーフィールの                                                                                                    | 管理インストールフォルダの要件                                                 |    |
| ライセンズ管理者ステーシ主の要件       9         ワークステーシ主の要件       10         管理インストール       10         ライセンスサーバーとLicense Manager のインストール       11         管理インストールポイントの作成       13         ライセンスの管理       14         シート毎のライセンスでマルチューザー配布パッケージを展開する       15         管理インストールフォルダの要件       15         ワークステーシ主の要件       16         シート毎のライセンスでマルチューザー管理インストールポイントを作成する       17         ワークステーシ主の要件       16         シート毎のライセンスでマルチューザー管理インストールポイントを作成する       17         ワークステーシ主への ABBYY FineReader 14 のインストール       18         インダラガーグ インストール       19         コマンド ライン インストール       19         コマンド ライン インストール       19         サイレント インストール       19         コマンド ライン インストール       19         サイレント インストール       19         サイレント インストール       19         サイレント インストール       20         サイレント インストール       21         サイレント インストールの追加的なコマンドラインオウントール       23         アグライブイブトール       23         アグライブイブトール       23         アグライブオーション       24         例: Active Directory 変更用 してABBYY FineReader 14 (64 ビットギオは32 ビット き配備する       25         グループ オ・ジョン クェー がらの 田 してん BBYY FineReader 54       35                                                                                                    | License Server の要件                                              | 9  |
| ワークステーシ主の要件       10         管理インストール       11         管理インストール       11         管理インストールボイントの作成       13         ライセンスの管理       14         シート毎のライセンスでマルチューザー配布パッケージを展開する       15         管理インストール       15         管理インストールフォルグの要件       16         シート毎のライセンスでマルチューザー管理インストールポイントを作成する       17         ワークステーシ主の要件       16         シート毎のライセンスでマルチューザー管理インストールポイントを作成する       17         ワークステーシ主への ABBYY FineReader 14 のインストール       18         インダウディグ インストール       19         コマンドライン インストール       19         コマンドライン インストール       19         コマンドライン インストール       19         コマンドライン インストール       19         サイレント インストール       19         コマンドライン インストール       19         サイレント インストール       19         サイレント インストール       23         アウティグデ イントーン       21         サイレント インストール       23         アウティグデ イントーン       23         アウティグデ イントーン       23         アウティグデ イントーン       23         アウティデ イントーン       23         アウティデ イントーン       23         アウティデ イントーン       23         ウントーン       24                                                                                                    | ライセンス管理者ステーションの要件                                               |    |
| 曽理インストール       10         ライセンスサーバーとLicense Manager のインストール       11         管理インストールボイントの作成       13         ライセンスの管理       14         シート毎のライセンスでマルチューザー配布パッケージを展開する       15         管理インストール フォルダの要件       15         ワークステーションの要件       16         シート毎のライセンスでマルチューザー管理インストールポイントを作成する       17         ワークステーションの要件       16         マンドラロンズでマルチューザー管理インストールポイントを作成する       17         ワークステーションへのABBYY FineReader 14 のインストール       18         インダラヴァイブインストール       19         コマンドライン インストール       19         サイレント インストール       19         サイレント インストール       19         サイレント インストール       19         サイレント インストール       19         サイレント インストール       19         サイレント インストール       19         サイレント インストール       19         サイレント インストール       19         サイレント インストール       19         サイレント インストール       19         サイレント インストール       19         サイレント ト モードでの ABBYY FineReader 14 のインストール       20         サイレント モードでの ABBYY FineReader 14 のインターフェイスの変更       24         例: Active Directoryを使用した ABBYY FineReader 14 のインターフェイスの変更       25         グリーブボシー を使用した ABBYY FineReader 14 のインターフェ                                                                                                    | ワークステーションの要件                                                    | 10 |
| ライセンスサーバーとLicense Manager のインストール       11         管理インストールポイントの作成       13         ライセンスの管理       14         シート毎のライセンスでマルチューザー配布パッケージを展開する       15         管理インストールフォルグの要件       16         ワークステーションの要件       16         シート毎のライセンスでマルチューザー管理インストールポイントを作成する       17         ワークステーションの要件       18         イングラティブインストール       19         マンドラインインストール       19         マンドラインインストール       19         サイレントインストール       19         サイレントインストール       19         サイレントインストール       19         サイレントインストール       20         サイレントインストール       21         サイレントインストール       22         サイレントインストール       23         アグライクディンクトール       23         アグライクディンクトール       23         アグライクディンクトリル酸使用する方法       24         例: Active Directoryを使用したABBYY FineReader 14 のインターフェイスの変更       32         Microsoft System Center Configuration Manager (SCCM)の使用       35         例: SCCMを使用してABBYY FineReaderを展開する14       36         ABBYY FineReader 14をクーミナルサーバーにインストールする       44         ターミナルサーバーシステムの要件       45         Windows RemoteAppのセットアップ       46         Citrix XenAppのセットアップ       47 <td>管理インストール</td> <td> 10</td>                                                                                                    | 管理インストール                                                        | 10 |
| <ul> <li>管理インストールポイントの作成</li> <li>13</li> <li>ライセンスの管理</li> <li>14</li> <li>シート毎のライセンスでマルチユーザー配布パッケージを展開する</li> <li>15</li> <li>管理インストールフォルダの要件</li> <li>ワークステーションの要件</li> <li>16</li> <li>シート毎のライセンスでマルチユーザー管理インストールポイントを作成する</li> <li>17</li> <li>ワークステーションののABBYY FineReader 14 のインストール</li> <li>18</li> <li>インダラヴティブ インストール</li> <li>19</li> <li>コマンドライン インストール</li> <li>19</li> <li>コマンドライン インストール</li> <li>19</li> <li>コマンドライン インストール</li> <li>19</li> <li>コマンドライン インストール</li> <li>19</li> <li>サイレント インストール</li> <li>19</li> <li>サイレント インストール</li> <li>19</li> <li>サイレント インストール</li> <li>10</li> <li>サイレント インストール</li> <li>11</li> <li>アヴティブデ・ルクトリム</li> <li>ログラインオブション</li> <li>ログトクストール</li> <li>ログトクストール</li> <li>ログトクトク</li> <li>ログトクトク</li> <li>ログトクトク</li> <li>ログトクトク</li> <li>ログトク・ファイク</li> <li>ログトク</li> <li>ログトク・ファイク</li> <li>ログトク</li> <li>ログトク・ファイク</li> <li>ログトク</li> <li>ログトク</li></ul> | ライセンスサーバーとLicense Manager のインストール                               | 11 |
| ライセンスの管理       14         シート毎のライセンスでマルチユーザー配布パッケージを展開する       15         管理インストールフォルダの要件       15         ワークステーションの要件       16         シート毎のライセンスでマルチユーザー管理インストールポイントを作成する       17         ワークステーションの ABBYY FineReader 14 のインストール       18         インダラヴァイブインストール       19         コズンドライン インストール       19         サイレント インストール       19         サイレント インストール       19         サイレント インストール       19         サイレント インストール       19         サイレント インストール       19         サイレント インストール       19         サイレント インストール       20         サイレント インストール       21         サイレント インストール       23         アウティブデルクト 極使用する方法       24         例: Active Directoryを使用 してABBYY FineReader 14 のアンインストール       23         アウティブデルクト 極使用 する方法       24         例: Active Directoryを使用 してABBYY FineReader 14 のインターフェイクの変更       32         Microsoft System Center Configuration Manager (SCCM) の使用       35         例: SCCMを使用 してABBYY FineReaderを展開する14       36         ABBYY FineReader 14をターミナルサーバードインストールする       44         ターミナルサイ・バーシステムの要件       45         Windows RemoteAppのセットアップ       46         Citrix XenAppのセットアップ       49                                                                                                    | 管理インストールポイントの作成                                                 | 13 |
| シート毎のライセンスでマルチユーザー配布パッケージを展開する                                                                                                    | ライセンスの管理                                                        | 14 |
| <ul> <li>管理インストールフォルダの要件</li> <li>15</li> <li>ワークステーションの要件</li> <li>16</li> <li>シート毎のライセンスでマルチューザー管理インストールポイントを作成する</li> <li>17</li> <li>ワークステーションへのABBYY FineReader 14 のインストール</li> <li>18</li> <li>インダラウティブ インストール</li> <li>19</li> <li>コマンドライン インストール</li> <li>19</li> <li>コマンドライン インストール</li> <li>19</li> <li>サイレント インストール</li> <li>19</li> <li>サイレント インストール</li> <li>19</li> <li>サイレント インストール</li> <li>10</li> <li>サイレント インストール</li> <li>11</li> <li>アウティブディレクトリを使用の追加的なコマンドラインオプション</li> <li>21</li> <li>サイレント モードでの ABBYY FineReader 14 のアンインストール</li> <li>23</li> <li>アウティブディレクトリを使用する方法</li> <li>24</li> <li>例: Active Directoryを使用 してABBYY FineReader 14 のインターフェイスの変更</li> <li>32</li> <li>Microsoft System Center Configuration Manager (SCCM) の使用</li> <li>35</li> <li>例: SCCMを使用 してABBYY FineReaderを展開する14</li> <li>ABBYY FineReader 14をターミナルサーバーにインストールする</li> <li>44</li> <li>ターミナルサーバーシステムの要件</li> <li>45</li> <li>Windows RemoteAppのセットアップ</li> <li>46</li> <li>Citrix XenAppのセットアップ</li> <li>47</li> <li>FAQ (よびある質問)</li> </ul>                                                                                                    | シート毎のライセンスでマルチユーザー配布パッケージを展開する                                  | 15 |
| ローウステーシ主の要件       16         シート毎のライセンスでマルチユーザー管理インストールポイントを作成する       17         ワークステーシ主へのABBYY FineReader 14 のインストール       18         インダラブティブ インストール       19         コマンドライン インストール       19         サイレント インストール       19         サイレント インストール       20         サイレント インストール       21         サイレント インストール       23         アケティブデ・ルクトレルの追加的なコマンドラインオプション       21         サイレント モードでのABBYY FineReader 14 のアンインストール       23         アケティブデ・ルクトレを使用する方法       24         例: Active Directoryを使用 してABBYY FineReader 14 のアンインストール       23         アケティブデ・ルクトレを使用する方法       24         例: Active Directoryを使用 してABBYY FineReader 14 のインターフェイスの変更       32         Microsoft System Center Configuration Manager (SCCM) の使用       35         例: SCCMを使用 してABBYY FineReaderを展開する14       36         ABBYY FineReader 14をターミナルサーバーにインストールする       44         ターミナルサーバーシステムの要件       45         Windows RemoteAppのセットアップ       46         Citrix XenAppのセットアップ       49         インストールの更新       54         FAQ (よくある質問)       54                                                                                                    | 管理インストールフォルダの要件                                                 | 15 |
| シート毎のライセンスでマルチユーザー管理インストールポイントを作成する       17         ワークステーションへの ABBYY FineReader 14 のインストール       18         インダラブティブ インストール       19         コマンド ライン インストール       19         サイレント インストール       19         サイレント インストール       20         サイレント インストール       21         サイレント インストール       20         サイレント インストール       20         サイレント インストール       20         サイレント インストール       20         サイレント インストール       20         サイレント インストール       20         サイレント インストール       20         サイレント インストール       20         サイレント インストール       20         サイレント インストール       20         サイント インストールの更新       21         サイント インストールの更新       23                                                                                                    | ロークステーションの要件                                                    |    |
| ソート毎のライセンスとマルチューサー管理インストールパイントモイはする       17         ワークステーションへのABBYY FineReader 14 のインストール       18         インダラプティブ インストール       19         コマンドライン インストール       19         サイレント インストール       19         サイレント インストール       20         サイレント インストール       21         サイレント インストール       23         アグティブディンクトリ焼使用する方法       24         例: Active Directoryを使用 してABBYY FineReader 14 のアンインストール       23         アグティブディンクトリを使用 した ABBYY FineReader 14 のインターフェイスの変更       32         Microsoft System Center Configuration Manager (SCCM) の使用       35         例: SCCMを使用 してABBYY FineReaderをaderを表展する14       36         ABBYY FineReader 14をターミナルサーバーにインストールする       44         ターミナルサーバーシステムの要件       45         Windows RemoteAppのセットアップ       49         インストールの更新       54                                                                                                    |                                                                 | 47 |
| ワークステーションへのABBYY FineReader 14 のインストール       18         インダラウティブ インストール       19         コマンド ライン インストール       19         サイレント インストール       19         サイレント インストール       20         サイレント インストール       21         サイレント インストール       23         アウティクディノクトリル       23         アウティクディノクトリル       23         アウティクディノクトリを使用する方法       24         例: Active Directoryを使用 してABBYY FineReader 14 のアンインストール       23         グリレーブポリシーを使用 してABBYY FineReader 14 のインターフェイスの変更       32         Microsoft System Center Configuration Manager (SCCM) の使用       35         例: SCCMを使用 してABBYY FineReaderを展開する14       36         ABBYY FineReader 14をターミナルサーパーにインストールする       44         ターミナルサーバーシステムの要件       45         Windows RemoteAppのセットアップ       46         Citrix XenAppのセットアップ       49         インストールの更新       54                                                                                                    | シート毎のライセンスでマルチユーサー管理インストールがイントを作成9る                             | 17 |
| インダラケティブ インストール       19         コマンド ライン インストール       19         サイレント インストール       20         サイレント インストール       20         サイレント インストール       21         サイレント インストール       23         アウティブディレクトリを使用 する方法       24         例: Active Directoryを使用 してABBYY FineReader 14 (64 ビットまたは32 ビット)を配備する       25         グリレープポリシーを使用 した ABBYY FineReader 14 のインターフェイスの変更       32         Microsoft System Center Configuration Manager (SCCM)の使用       35         例: SCCMを使用 してABBYY FineReaderを展開する14       36         ABBYY FineReader 14をタージナルサーバーにインストールする       44         タージナルサーバーシステムの要件       45         Windows RemoteAppのセットアップ       46         Citrix XenAppのセットアップ       45 <b>インストールの更新</b> 54                                                                                                    | ワークステーションへの ABBYY FineReader 14 のインストール                         | 18 |
| コマンドラインインストール       19         サイレントインストール       20         サイレントインストール用の追加的なコマンドラインオブション       21         サイレントモードでのABBYY FineReader 14 のアンインストール       23         アケティブディレクトリを使用する方法       24         例: Active Directoryを使用してABBYY FineReader 14 のインターフェイスの変更       32         グレープポリシーを使用したABBYY FineReader 14 のインターフェイスの変更       32         Microsoft System Center Configuration Manager (SCCM)の使用       35         例: SCCMを使用してABBYY FineReaderを展開する14       36         ABBYY FineReader 14をターミナルサーバーにインストールする       44         ターミナルサーバーシステムの要件       45         Windows RemoteAppのセットアップ       46         Citrix XenAppのセットアップ       45         FAQ (よるる質問)       54                                                                                                    | インタラクティブ インストール                                                 | 19 |
| サイレントインストール       20         サイレントインストール用の追加的なコマンドラインオプション       21         サイレントモードでのABBYY FineReader 14 のアンインストール       23         アケティプディレクトリを使用する方法       24         例: Active Directoryを使用してABBYY FineReader 14 (64 ビットまたは32 ビット)を配備する       25         グループポリシーを使用したABBYY FineReader 14 のインターフェイスの変更       32         Microsoft System Center Configuration Manager (SCCM)の使用       35         例: SCCMを使用してABBYY FineReaderを展開する14       36         ABBYY FineReader 14をターミナルサーバーにインストールする       44         ターミナルサーバーシステムの要件       45         Windows RemoteAppのセットアップ       49         インストールの更新       54                                                                                                    | コマンド ライン インストール                                                 | 19 |
| サイレント インストール用の追加的なコマンドラインオプション       21         サイレント モードでの ABBYY FineReader 14 のアンインストール       23         アウティブディレクトリを使用する方法       24         例: Active Directoryを使用 してABBYY FineReader 14 (64ビットまたは32ビット)を配備する       25         グループポリシーを使用 した ABBYY FineReader 14 のインターフェイスの変更       32         Microsoft System Center Configuration Manager (SCCM)の使用       35         例: SCCMを使用 してABBYY FineReaderを展開する14       36         ABBYY FineReader 14をターミナルサーバーにインストールする       44         ターミナルサーバーシステムの要件       45         Windows RemoteAppのセットアップ       46         Citrix XenAppのセットアップ       49         インストールの更新       54                                                                                                    | サイレント インストール                                                    | 20 |
| サイレントモードでのABBYY FineReader 14 のアンインストール       23         アウティブディレクトリを使用する方法       24         例: Active Directoryを使用してABBYY FineReader 14(64ビットまたは32ビット)を配備する       25         グループポリシーを使用したABBYY FineReader 14 のインターフェイスの変更       32         Microsoft System Center Configuration Manager (SCCM) の使用       35         例: SCCMを使用してABBYY FineReader 5展開する14       36         ABBYY FineReader 14をタージナルサーバーにインストールする       44         タージナルサーバーシステムの要件       45         Windows RemoteAppのセットアップ       46         Citrix XenAppのセットアップ       49         インストールの更新       54                                                                                                    | サイレント インストール用の追加的なコマンドライン オプション                                 | 21 |
| アケティブディレクトリを使用する方法       24         例: Active Directoryを使用 してABBYY FineReader 14(64ビットおけは32ビット)を配備する       25         グリレープポリシーを使用 した ABBYY FineReader 14 のインターフェイスの変更       32         Microsoft System Center Configuration Manager (SCCM) の使用       35         例: SCCMを使用 してABBYY FineReaderを展開する14       36         ABBYY FineReader 14をターミナルサーバーにインストールする       44         ターミナルサーバーシステムの要件       45         Windows RemoteAppのセットアップ       46         Citrix XenAppのセットアップ       49         インストールの更新       54                                                                                                    | サイレント モードでの ABBYY FineReader 14 のアンインストール                       | 23 |
| <ul> <li>例: Active Directoryを使用してABBYY FineReader 14(64ビットまたは32ビット)を配備する</li></ul>                                                                                                    | アクティブディレクトリを使用する方法                                              | 24 |
| グループポリシーを使用した ABBYY FineReader 14 のインターフェイスの変更       32         Microsoft System Center Configuration Manager (SCCM) の使用       35         例: SCCMを使用してABBYY FineReaderを展開する14       36         ABBYY FineReader 14をターミナルサーバーにインストールする       44         ターミナルサーバーシステムの要件       45         Windows RemoteAppのセットアップ       46         Citrix XenAppのセットアップ       49         インストールの更新       54         FAQ (よぐある質問)       54                                                                                                    | 例: Active Directoryを使用してABBYY FineReader 14(64ビットまたは32ビット)を配備する | 25 |
| Microsoft System Center Configuration Manager (SCCM)の使用       35         例: SCCMを使用してABBYY FineReaderを展開する14       36         ABBYY FineReader 14をターシナルサーバーにインストールする       44         ターシナルサーバーシステムの要件       45         Windows RemoteAppのセットアップ       46         Citrix XenAppのセットアップ       49         インストールの更新       54         FAQ (よくある質問)       54                                                                                                    | グループポリシーを使用したABBYY FineReader 14 のインターフェイスの変更                   | 32 |
| <ul> <li>例: SCCMを使用してABBYY FineReaderを展開する14</li></ul>                                                                                                    | Microsoft System Center Configuration Manager (SCCM) の使用        | 35 |
| ABBYY FineReader 14をターシナルサーバーにインストールする       44         ターシナルサーバーシステムの要件       45         Windows RemoteAppのセットアップ       46         Citrix XenAppのセットアップ       49         インストールの更新       54         FAQ (よぐある質問)       54                                                                                                    | 例: SCCMを使用してABBYY FineReaderを展開する14                             | 36 |
| ターミナルサーバーシステムの要件       45         Windows RemoteAppのセットアップ       46         Citrix XenAppのセットアップ       49         インストールの更新       54         FAQ (よるる質問)       54                                                                                                    | ABBYY FineReader 14をターミナルサーバーにインストールする                          | 44 |
| Windows RemoteAppのセットアップ                                                                                                    | ターミナルサーバーシステムの要件                                                | 45 |
| Citrix XenAppのセットアップ                                                                                                    | Windows RemoteAppのセットアップ                                        | 46 |
| インストールの更新                                                                                                    | Citrix XenAppのセットアップ                                            | 49 |
| FAQ (よるる質問)                                                                                                    | インストールの更新                                                       | 54 |
|                                                                                                    | FAQ (よなる質問)                                                     | 54 |

| ABBYY FineReader 14がインストールされているオペレーティングシステムを複製できますか?  | 54 |
|-------------------------------------------------------|----|
| ネットワーク接続設定を変更するには、どうすればよいですか?                         |    |
| ネットワーク接続のセットアップ                                       | 55 |
| 接続 プロトコルのセットアップ                                       |    |
| 接続ポートのセットアップ                                          |    |
| ワークステーションでABBYY FineReader 14 を修復するには、どうすればよいですか?     |    |
| インタラクティブモードでのABBYY FineReader 14の修復                   |    |
| コマンドラインを経由したABBYY FineReader 14の修復                    | 57 |
| License Server をホストしているコンピュータの名前を変更したり、License Server |    |
| を別のコンピュータに移動したりするには、 どうすればよいですか?                      | 58 |
| テクニカル サポート                                            | 59 |

# ライセンスタイプと製品バージョン別のインストールとライセンス認証方法

各ライセンスタイプの展開方法の可用性

|                                                    | スタンドアロン | 接続クライアント<br>数 | 同時      | ターミナルサーバ<br>ー |
|----------------------------------------------------|---------|---------------|---------|---------------|
| 1台のコンピュータにインストール(標<br>準ソフトウェアインストール)               | +       | +             | 推奨されません | +             |
| ターミナルサーバーへのインストール                                  | -       | -             | +       | +             |
| 複数のコンピュータへのインストール:<br>管理者用インストールポイント               | -       | +             | +       | -             |
| 複数のコンピュータへのインストール:<br>管理者用インストールポイントと自<br>動ライセンス認証 | -       | +             | -       | -             |

## 展開方法

## 1台のコンピュータにインストール(標準ソフトウェアインストール)

- 1. この方法は、Concurrent以外のすべてのライセンスタイプに適しています。
- 2. FineReaderがインストールされている場合は、スタンドアロンとターミナルサーバーライセンスでライセンス認証する 必要があります。

## 複数のコンピュータにインストールする

複数のコンピュータにABBYY FineReader 14をインストールするための管理者用インストールポイントを作成し、 ABBYY FineReaderをサーバーからワークステーションに展開できます。

ABBYY FineReaderはサーバーによってライセンス認証されます。

#### 1. 管理者用インストールの作成

ライセンスサーバーとライセンスマネージャによる管理インストール

- インターネット接続はワークステーションでは必要ありません。
- ライセンスマネージャが必要です。
- この製品は、同じAN内のワークステーションにのみインストールできます。

#### Per-Seatライセンスと自動ライセンス認証を伴うマルチューザー管理インストールポイント

- ワークステーションでインターネット接続が必要です。
- ライセンスマネージャは不要です。
- この方法により、異なるLAN内のコンピュータ」FineReaderを展開することができます。
- 2. 展開方法

次のいずれかの方法でABBYY FineReaderをワークステーションにインストールします:

- インタラクティブモードで手動で 標準のソフトウェアインストール方法。この方法は、スタンドアロンおよびターミナルサーバーのライセンスに適し ています。
- コマンドラインを介して
   サイレントインストールタイプを使用できます。セットアップ中にダイアログボックスは表示されません。
- Active Directory
  - この方法は、特定のコンピュータまたはドメインのグループにFineReaderを展開するためにグループポリシー 管理でのみ使用できます。
  - この方法では、インターネットアクセスが必要な特定のメニュー項目やコマンドを非表示にすることができます。
- Microsoft System Center Configuration Manager (SCCM)
   この方法は、ほとんどのオートメーションを提供します。

## ターミナルサーバーへのインストール

**ターミナルサーバー**ライセンス

- このタイプのライセンスを使用すると、FineReaderが1台のコンピュータ(ターミナルサーバー)にインストールされます。 任意のインストール方法を使用することができます(たとえば、「手動で対話モードで」)。既存のユーザーグループ を選択して、ABBYY FineReader 14へのアクセスを付与するにはWindows RemoteAppおよびCitrixXenAppを 使用します。
- 2. ABBYY FineReader 14をライセンス認証する必要があります。
- 3. ABBYY FineReader 14はリモートコンピュータだけでなく ターミナルサーバーでも実行できます。
- 4. ターミナルサーバーのライセンスタイプを使用する場合、FineReaderにアクセスできるWindowsアカウントの最大 数は制限されます。最大ユーザー数に達した場合、リストからユーザーを削除することができます。以前のライセン スと異なるライセンスパラメータを使用して、追加のターミナルサーバーライセンスをライセンス認証できます。

コンカレントライセンス

- 1. このタイプのライセンスを選択したら、管理者インストールポイントを作成しライセンスサーバーとライセンスマネージャを インストールする必要があります。
- 2. ABBYY FineReader 14のライセンス認証にはライセンスマネージャを使用する必要があります。

## LAN での ABBYY FineReader 14 の展開 (複数のコ

ABBYY FineReader 14 はローカルエリアネットワークでインストールを行い、使用することができます。

ABBYY FineReader 14をローカルエリアネットワークにインストールする場合、

自動インストールを利用すると個別のワークステーションにプログラムを手動でインストールする必要がないため、迅速かつ柔軟に作業できます。

ABBYY FineReader は、Microsoft® Windows® 7 (またはそれ以降)の下で動作するエンピュータから展開できます。

展開プロセスは次のステップで構成されています。

- 1. 管理インストール
  - ABBYY FineReader 14 License Server および ABBYY FineReader 14 License Manager のインストール 方法の詳細については ライセンスサーバーとLicense Manager のインストール11 」を参照してくだ さし
     注意: ABBYY FineReader 14 License Manager がインストールされたコンピュータは、ライセンス管理者ステ

ーション」になります。

 管理インストールポイントの作成 方法の詳細については「管理インストールポイントの作成」」。
 注意: License Server、License Manager、およびワークステーションが使用するネットワーク接続設定は、変更が可能です。詳細については以下を参照してください。ネットワーク接続設定を変更するには、どうすればよいですか?
 注意: 管理インストールポイントとLicense Server は、同じコンピュータまたは異なるコンピュータのいずれかに配置できます。

#### 2. **ライセンスの管理**

ライセンスは ABBYY FineReader 14 License Manager を利用して管理します。

ABBYY FineReader 14 のインストール時にライセンスが各ワークステーションに正しく割り当てられるようこするため に、特定のライセンスを取得する優先順位を特定のワークステーションに設定する必要があります。これを目的とし て、特定のワークステーションのためにライセンスおよびライセンスのプールを予約します。ライセンスプールは、プログラ ムへのアクセスを提供する一連のライセンスです。プールを使用すると、ライセンスの管理が容易になります。たとえ ば、プールに複数のライセンスを追加し、各ライセンスを個別に予約する代わりに特定のワークステーション用にプー ルを予約することができます。ライセンスの管理

- 3. 次の方法のいずれかを使用した、ワークステーションへの ABBYY FineReader のインストール
  - インタラクティブモードで手動により
  - コマンドライン経由
  - アケティブディレクトリ

Microsoft System Center Configuration Manager (SCCM)
 方法の詳細については ワークステーションへの ABBYY FineReader 14 のインストール 18 」を参照して ぐごさい。

注 ABBYY FineReader 14の82ビット版は、64ビットシステムにはインストールできません。32ビットシステム上での64 ビットバージョンでも同様です。

#### 重要事項

管理インストールポイントと同じフォルタにLicense Server を配置しないでください。

## 管理インストールフォルダの要件

- 1. 管理インストールポイントを作成するための空きディスク容量 1.2 GB
- 2. コンピュータに ABBYY FineReader がインストールされるすべてのユーザーについて、管理インストール フォルダ(例: \\MyFileServer\Distribs\ABBYY FineReader 14)の読み取り権限。
- 3. 管理インストールポイントが作成されるサーバー(\\MyFileServer)は、長いファイル名をサポートするオペレーティ ングシステムの下で動作するファイルサーバーである必要があり ます。
- 4. アクティブディレクトリ®を使用して ABBYY FineReader 14を展開する場合、ドメイン コンピュータアカウントには 管理インストール フォルダの読み取り権限が必要となります。

## License Server の要件

- 1. ライセンス ファイルおよびアカウントを作成するための空きディスク容量 100 MB。
- 2. License Server がインストールされるサーバー (**\\MyLicenseServer**) は、Microsoft® Windows® 10、 Microsoft® Windows® 8.1 Microsoft® Windows® 8 Microsoft Windows 7 Microsoft Windows Server 2016 Microsoft Windows Server 2012 Microsoft Windows Server 2012 R2 Microsoft Windows Server 2008、Microsoft Windows Server 2008 R2、の下で動作する必要があります。
- 3. License Server のオペレーティングシステムによってサポートされている接続数は、少なくともプログラムを使用する可能性のあるユーザーの合計数と同数である必要があります(同時ライセンスについてのみ)。

## ライセンス管理者ステーションの要件

- 1. Microsoft<sup>®</sup> Windows<sup>®</sup> 10<sup>°</sup> Microsoft<sup>®</sup> Windows<sup>®</sup> 8.1<sup>°</sup> Microsoft<sup>®</sup> Windows<sup>®</sup> 8<sup>°</sup> Microsoft Windows 7<sup>°</sup> Microsoft Windows Server 2016<sup>°</sup> Microsoft Windows Server 2012<sup>°</sup> Microsoft Windows Server 2012 R2、Microsoft Windows Server 2008 R2、の下で動作するコンピュータ
- 2. 空きディスク容量 100 MB

## ワークステーションの要件

- 1. 1 GHz または 32 ビット(x86) または 64 ビット(x64) プロセッサ SSE2命令のセット。
- 2. オペレーティング システム: Microsoft® Windows® 10、Microsoft® Windows® 8.1、Microsoft® Windows® 8 Microsoft Windows 7 Microsoft Windows Server 2016 Microsoft Windows Server 2012、Microsoft Windows Server 2012 R2、Microsoft Windows Server 2008 R2、(ローカライズされたインターフェイスで作業するには、オペレーティング システムが該当する言語をサポートしている必要があります)。
- 3. 1 GB の RAM (4 GB を推奨)
   さらに 512 MB RAM がマルチプロセッサシステムの各追加プロセッサに必K要です。
- 4. インストールに1.2GBの空き容量、プログラムの動作に追加の1.2GB。
- 5. 1024 × 768 以上の解像度をサポートするビデオカードとモニター。
- 6. キーボードおよびマウスまたはその他のポインティングデバイス。

## 管理インストール

## ライセンス サーバーとLicense Manager のインストール

- 1. セットアップディスクをDVDドライブに挿入し、自動的に起動するのを待つか、セットアップディスクまたは他のインスト ールメディア上のLicense Server、Setup.exe ファイルを実行します。
- 2. セットアッププログラムによって表示される指示に従います。 セットアップでは次の操作が行えます。
  - ABBYY FineReader License Server とABBYY FineReader License Manager をインストールします。
     License Server とLicense Manager は同じコンピュータにインストールされます。
     License Manager がインストールされるフォルダを指定することができます。
  - ABBYY FineReader 14 License Manager のみをインストールします。License Manager がインストールされるフォルダを指定し、License Serverをホストするコンピュータの名前を指定する必要があります。

| ₩ ABBYY FineReader 14 License Server - InstallShield Wizard ×              |
|----------------------------------------------------------------------------|
| セットアップの種類とインストール先     セットアップの種類とインストール先のフォルダを選択します。                        |
| セットアップ タイプ                                                                 |
| <ul> <li>ABBYY FineReader 14 License Server を作成する(C)</li> </ul>            |
| ライセンスサーバーと管理ユーティリティをインストールします。                                             |
| ○ ABBYY FineReader 14 License Manager をインストールする(I)                         |
| このコンピュータに管理ユーティリティのみをインストールします。このコンピュータからライセンス サ<br>ーバーを遠隔操作で管理できるようになります。 |
| ABBYY FineReader License Manager のインストール先(L):                              |
| C:\Program Files (x86)\ABBYY FineReader 14 License Server\ 参照(R)           |
| InstallShield                                                              |
| < 戻る(B) 次へ(N) > キャンセル                                                      |

### 注意:

- ABBYY FineReader 14 のライセンスを複数のユーザーが管理する場合は、各ユーザーのエンピュータに License Manager のユーティレティをインストールしてお 〈必要があります。
- 各ユーザーはサーバー上の次の2 つのローカル グループのいずれかのメンバーである必要があります。
  - 1. ABBYY Licensing Administrators

2. BUILTIN\Administrators

ユーザー認証は、次のファイルで無効にすることができます

%programfiles%\Common

Files\ABBYY\FineReader\14.00\Licensing\NetworkLicenseServer.ini

(64ビットシステムをご使用の場合、または%commonprogramfiles(x86)%)

ABBYY\FineReader\14.00\Licensing\NetworkLicenseServer.ini)

このファイルは、License Server がインストールされているコンピュータにあります。このファイルに次のパラメータを追加します。

[Licensing]

EnableManagerAuthorization = false

**重要事項** 変更を有効にするためには、ABBYY FineReader 14 Licensing Service を再起動する必要があります。

## 管理インストールポイントの作成

- セットアップディスクをDVDドライブに挿入し、自動的に起動するのを待つか、セットアップディスクまたは他のインスト ールメディア上のSetup.exe /a ファイルを実行します。
   注 .サイレントインストール用の追加的なコマンドラインオプション 「19〕参照
- 2. セットアッププログラムによって表示される指示に従います。 セットアッププログラムによる指示が表示されたら、次の項目を指定します。
  - License Server がインストールされるコンピュータの名前
  - 管理インストール フォルダへのパス

重要事項 ABBYY FineReader をワークステーションにインストールした後は、管理インストールフォルダを移動しないででたさい。

| 😸 ABBYY FineReader 14 - InstallShield             | ウィザード                 | ×     |
|---------------------------------------------------|-----------------------|-------|
|                                                   | ジネットワーク ロケーションを指定してくだ |       |
| サーバー名(S):<br> <br>例: PO                           |                       |       |
| 管理インストールのパス( <u>A</u> ):<br>\\Server\FineReader14 |                       | 参照(R) |
|                                                   |                       |       |
| InstallShield                                     | < 戻る(B) インストール(I)     | キャンセル |

# ライセンスの管理

ABBYY FineReader 14 License Manager は ABBYY FineReader 14 と共に提供される特別なアプケーション で、ABBYY FineReader のライセンス管理を目的としています。このアプケーションは、ABBYY FineReader 14 がロ ーカルエリアネットワークに展開されたときに、ライセンス管理ステーションにインストールされます(詳細については ライ センスサーバーとLicense Manager のインストール11)を参照)。

ABBYY FineReader 14 License Manager を用いてライセンスの設定を行います。

#### 1. ABBYY FineReader 14 License Manager にライセンスを追加します。

ABBYY FineReader 14 のライセンス(またはライセンスのグループ には、ライセンスを識別する固有のシリアル番号 があります。ライセンスの認証を行って ABBYY FineReader 14 License Manager に追加するには、ライセンスの シリアル番号の認証を行う必要があります。

#### 2. ライセンスのプールを作成し、必要なライセンスをプールに追加します。

ライセンスのプールとは、レベルが同じライセンスまたはシリアル番号のセットです。ライセンス プールを利用することに より、ライセンスの作業が容易になります。たとえば、各ライセンスを個別に予約する代わりに、ライセンスをプールに 追加して、そのプールを特定のワークステーションのために予約できます。

#### 3. プールとライセンスを適切なワークステーションのために予約します。

ワークステーションに ABBYY FineReader 14 をインストールする前に、各ワークステーションにライセンスを割り当てる 必要があります。すなわち、ABBYY FineReader 14 License Manager を使用して適切なワークステーションのた めにライセンスを予約します。あるワークステーションのためにライセンスを予約すると、そのライセンスを使用できるの は、そのワークステーションのみになります。

重要事項 ワークステーションへの ABBYY FineReader 14 のインストールを開始する前に、ライセンスとプールを予約 してくださし、ワークステーションに ABBYY FineReader をインストールした後で、ワークステーションの結び付けまたは結 び付け解除を行うこは、ワークステーションからプログラムを削除する必要があります。ワークステーションに ABBYY FineReader をインストールした後で、あるワークステーションから別のワークステーションに 法の クライアント単位 ライセン スを移動するには、ライセンス認証を解除する必要があります。ライセンス認証を解除できる回数には制限がありま す。

ライセンスの種類および ABBYY FineReader 14 License Manager での作業についての詳細は、ABBYY FineReader 14 License Manager ヘルプのファイルを参照して ださい

# シート毎のライセンスでマルチユーザー配布パッケージを展開する

一般的な配布パッケージとは異なり、マルチユーザー配布パッケージは、License ServerやLicense Managerのインストールを必要としません。

ローカルエリアネットワーク上にマルチューザー配布パッケージを配置するには、以下のステップで行います。

1. マルチユーザー管理インストールポイントの作成

このステップで、マルチユーザー・アクティベーションキーが配布パッケージに追加され、シリアル番号を入力しなくても、 ABBYY FineReaderをワークステーションにインストールできます。

- 2. 次の方法のいずれかを使用した、ワークステーションへのABBYY FineReader のインストール
  - インタラクティブモードで手動により
  - コマンドライン経由
  - アケティブディレクトリ
  - Microsoft System Center Configuration Manager (SCCM)

方法の詳細については「ワークステーションへの ABBYY FineReader 14 のインストール」18」を参照してください。

注 ABBYY FineReader 14の82ビット版は、64ビットシステムにはインストールできません。32ビットシステム上での64 ビットバージョンでも同様です。

## 管理インストールフォルダの要件

- 1. 管理インストールポイントを作成するための空きディスク容量 1.2 GB
- 2. コンピュータに ABBYY FineReader がインストールされるすべてのユーザーについて、管理インストール フォルダ(例: \\MyFileServer\Programs Distribs\ABBYY FineReader 14)の読み取り権限。
- 3. 管理インストールポイントが作成されるサーバー(\\MyFileServer)は、長いファイル名をサポートするオペレーティ ングシステムの下で動作するファイルサーバーである必要があり ます。
- 4. アクティブディレクトリ®を使用して ABBYY FineReader 14を展開する場合、ドメイン コンピュータアカウントには 管理インストール フォルダの読み取り権限が必要となります。
- 5. パスは、以下の要件を満たさなければなりません:
  - Unicode対応でないアプケーション用のデフォルトのシステム言語として、言語のコードページに記載されていない文字は、パスには使用できません。
  - また、中間フォルダの名前の最初にスペース文字を使用することはできません。

## ワークステーションの要件

- 1. 1 GHz または 32 ビット(x86) または 64 ビット(x64) プロセッサ SSE2命令のセット。
- 2. オペレーティング システム: Microsoft® Windows® 10、Microsoft® Windows® 8.1、Microsoft® Windows® 8 Microsoft Windows 7 Microsoft Windows Server 2016 Microsoft Windows Server 2012、Microsoft Windows Server 2012 R2、Microsoft Windows Server 2008 R2、(ローカライズされたインターフェイスで作業するには、オペレーティング システムが該当する言語をサポートしている必要があります)。
- 3. 1 GB の RAM (4 GB を推奨)
   さらに 512 MB RAM がマルチプロセッサシステムの各追加プロセッサに必K要です。
- 4. インストールに1.2GBの空き容量、プログラムの動作に追加の1.2GB。
- 5. 1024 × 768 以上の解像度をサポートするビデオカードとモニター。
- 6. キーボードおよびマウスまたはその他のポインティングデバイス。

# シート毎のライセンスでマルチユーザー管理インストールポイントを作成する

1. ABBYY FineReader 14 DVD-ROM、あるい記で布パッケージをコピーしたフォルダにあるAutorun.exeファイルを 実行します。

#### あるは

セットアップディスクまたは他のインストールメディア上のSetup.exe /a ファイルを実行します注.サイレントインストール用の追加的なコマンドラインオプション[21]参照

2. 一括インストールをクリック> 自動ライセンス認証可能なインストールパッケージの作成をし、インストールポイントのバージョンを選択します。

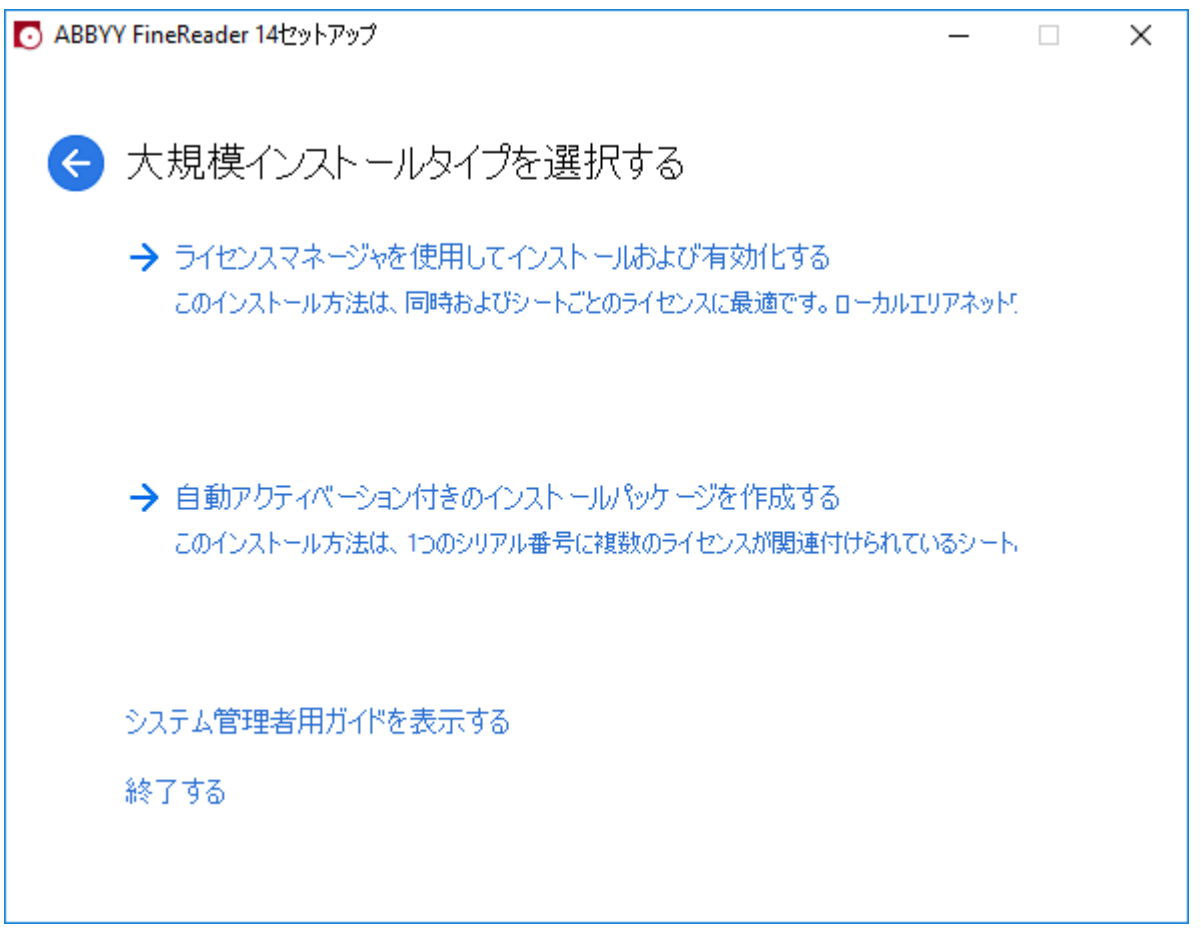

3. セットアッププログラムの指示に従います。

マルチユーザーアクティベーションキーを既存の配布パッケージに追加するか、新し、管理インストールポイントを作成します。新し、管理インストールポイントを作成する場合、新し、管理インストールポイントがあるフォルダへのパスを 指定する必要があります。パスは、以下の要件を満たさなければなりません:

- Unicode対応でないアプリケーション用のデフォルトのシステム言語として、言語のコードページに記載されていない文字は、パスには使用できません。
- また、中間フォルダの名前の最初にスペース文字を使用することはできません。

その結果、ABBYY FineReader配布パッケージが作成され、シリアル番号を入力しなくてもワークスレーションヘインスト ールできるようこないます。製品はインターネット上で自動的に認証され、ユーザーに確認を求めることはありません。た だし、インストールされる製品のワークステーションがインターネットに接続されていなければなりません。

詳細は、ワークステーションへのABBYY FineReader 14 のインストール 18 を参照してください。

## ワークステーションへの ABBYY FineReader 14 のインストール

重要! ワークステーションにABBYY FineReader 14をインストールする前に必ず下記を行って下さい:

- 管理インストールポイントを作成し、ABBYY FineReader 14 License Manager (ライセンスサーバーとLicense Manager のインストール111) 管理インストールポイントの作成「131, ライセンスの管理「141を参照)を使ってライセンス を構成する あるいは
- マルチユーザー管理インストールポイント(シート毎のライセンスでマルチユーザー配布パッケージを展開する)15 を参照)を作成します。

インストール時のライセンスの設定に従ってABBYY FineReader 14 がワークステーションにインストールされた場合に限 リ、ワークステーションは接続クライアント単位ライセンスを取得してサーバーに結び付けられます。

#### 注意:

- 1. ワークステーションが別のマシンからクローン化された場合は、ライセンスメカニズムの誤動作を防ぐために、ABBYY FineReader をインストールする前にセキュリティ織別子 (SID )の値を変更する必要があります。
- 2. ABBYY FineReader を使用するによ、Microsoft Core XML Services (MSXML) 6.0 がワークステーションにイン ストールされている必要があります。

## インタラクティブインストール

- 1. 管理インストールポイント(管理インストール) 10 参照)ある は、マルチユーザー管理インストールポイント(シート毎 のライセンスでマルチユーザー配布パッケージを展開する 15 参照)を作成します。
- 2. 管理インストールフォルタにあるsetup.exe ファイルを実行します。

| 討 ABBY)      | Y FineReader 14 - InstallShield ウィザード >                                        | ×     |
|--------------|--------------------------------------------------------------------------------|-------|
| Ď            | <b>セットアップのタイプ</b><br>セットアップのタイプを選択してください。                                      | Ell 1 |
| ● <b>i</b>   | <b>標準(T)</b><br>ABBYY FineReader 14を標準構成でインストールします。最もよく使用されるコンポーネ<br>ントが含まれます。 |       |
| to<br>,      | <b>カスタム(S)</b><br>インストールするプログラムの機能を選択します。                                      |       |
|              |                                                                                |       |
| InstallShiek | d<br><戻る(B) 次へ(N)> キャンセル                                                       |       |

3. セットアップウィザードによって表示される指示に従います。

## コマンドライン インストール

- 1. 管理インストールポイント(管理インストール) 10参照)あるいは、マルチユーザー管理インストールポイント(シート毎の ライセンスでマルチユーザー配布パッケージを展開する 15参照)を作成します。
- 2. 下記のコマンドラインパラメータを使用して、管理インストールフォルタにある setup.exe ファイルを実行します。

## サイレントインストール

サイレントインストールを行うこは、次の文字列を入力します

#### Setup.exe /qn

サイレントインストールの場合、セットアップダイアログボックスは表示されず、プログラムは既定の設定でインストールされます(インターフェイス言語はコンピュータの地域設定に基づいて自動的に選択されます)。

注意: インストールの進捗度バーを表示する場合は、 ブqn" を ブqb" に変更します。他のダイアログボックスは一切表示されません。

| ABBYY FineReader 14             |
|---------------------------------|
| Windows に を設定しています。しばらくお待ちください。 |
| 残り時間:45秒                        |
| Cancel                          |

## サイレント インストール用の追加的なコマンドライン オプション

/L<言語コード> は、インターフェイス言語の自動選択を無効にし、コマンドラインで指定したインターフェイス言語で ABBYY FineReader をインストールします。

あなたはmsiファイルを使用してインストールする場合:Transforms=<言語コード>.mst

利用できる可能性のある言語コード\*の値:

- 1026 ブルガリア語
- 1028 中国語 (繁体字)
- 1029 チェニ語
- 1030 デンマーク語
- 1031 **ドイツ**語
- 1032 ギリシャ語
- 1033 英語
- 1034 スペイン語
- 1036 フランス語
- 1038 ハンガリー語
- 1040 **イタ万**語
- 1041 日本語
- 1042 韓国語
- 1043 オランダ語
- 1045 ポーランド語
- 1046 ポルトガル語 (ブラジル)
- 1049 ロシア語
- 1051 スロバキア語
- 1053 スウェーデン語
- 1055 **トルゴ**語
- 1058 ウクライナ語
- 1061 エストニア語

1066 ベトナム語

2052 中国語(簡体字)

\*利用可能なインターフェイス言語の数は、ご使用の頒布パッケージの種類により異なります。

/a ?管理者用インストールポイントを作成できるようこする

/V" < コマンドライン>"は、指定したコマンドラインをmsiexec.exeに直接、渡します。「コマンドライン」の語句の代わりに次の語句を指定できます。

| INSTALLDIR=" <path>"</path> | ABBYY FineReader 14をインストールするフォルダのパスを指<br>定します。                                           |
|-----------------------------|------------------------------------------------------------------------------------------|
| EXPLORER_INTEGRATION=0      | ABBYY FineReader 14とWindowsエクスプローラの統合を不可能にします。                                           |
| SHCTDESKTOP=0               | デスクトップにABBYY FineReader 14アイエンの作成を不可能<br>にします。                                           |
| SSR_AUTORUN=0               | システム起動時にABBYY Screenshot Readerの起動を不可<br>能にします。                                          |
| DEFAULT_PDF=1               | ABBYY FineReader 14を *PDFファイルを開くためのデフォルト<br>アプリケーションにします。                                |
| DONT_ASK_ABOUT_DEFAULT=1    | ユーザーがABBYY FineReader 14を *PDFファイルを開くため<br>のデフォルトアプリケーションとして設定するダイアログボックスの<br>表示を無効にします。 |
| STATISTICS_ALLOWED=0        | 現在のABBYY FineReader 14の設定情報をインターネット経<br>由でABBYYに送信不可能にする。                                |
| CHECK_UPDATES=0             | 更新の確認を不可能にします。                                                                           |
| INSTALL_UPDATES=0           | アップデートのダウンロードとインストールを不可能にします。                                                            |
| MARKETING_TIPS_ALLOWED=0    | 広告メッセージの表示を無効にします。                                                                       |
| SSR=0                       | ABBYY Screenshot Readerのインストールを無効にします。                                                   |
| HF=0                        | ABBYY Hot Folderのインストールを無効にします。                                                          |

| COMPARATOR=0                    | ABBYYの比較ドキュメントのインストールを不可能にする                                                           |
|---------------------------------|----------------------------------------------------------------------------------------|
| SN= <serial number=""></serial> | シート毎のライセンスの自動ライセンス認証のシリアル番号を指<br>定します。                                                 |
| LIC_SERVER_NAME= <path></path>  | ライセンスサーバーへのパスを指定します。                                                                   |
| ADMIN_SETUP=Serial/Server       | 指定した種類の管理者用インストールポイントを作成します。                                                           |
|                                 | ADMIN_SETUP= <b>Serial</b>                                                             |
|                                 | 自動ライセンス認証のシリアル番号を入力できるダイアログボックスを表示します。                                                 |
|                                 | ADMIN_SETUP= <b>Server</b>                                                             |
|                                 | ライセンスサーバーのアドレスを入力できるダイアログボックスを表示します。                                                   |
| EULA_ACCEPTED=1                 | ABBYY FineReader 14 エンドユーザー使用許諾契約を非表示にします。エンドユーザー使用許諾契約とプライバシー ポリシ<br>ーに同意したものとみなされます。 |

例:

#### Setup.exe /qn /L1049 /v INSTALLDIR="C:\ABBYY FineReader 14" STATISTICS\_ALLOWED=0

これにより、ABBYY FineReader 14 が C:\ABBYY FineReader 14 にインストールされます。メニュー、ダイアログボックスおよびその他のインターフェイス要素はロシア語で表示されます。選択した ABBYY FineReader 14 設定に関する情報がインターネットを介して ABBYY に送信されることはありません。利用可能な OCR 言語のセットは、頒布パッケージの種類により異なります。

## サイレント モードでの ABBYY FineReader 14 のアンインストール

msiexec /x {F14000CE-0001-0000-0000-074957833700}

#### あるは

msiexec /x {F14000FE-0001-6400-0000-074957833700}(x64の場合)

## アクティブディレクトリを使用する方法

Microsoft Windows Serverファミルフオペレーティングシステムには、Active Directory (AD)サービスが含まれています。 ADのソフトウェアインストールコンポーネントのグループポリシー機能を使用すると、同時に複数のワークステーションにソフトウェアをリモートインストールすることができます。

Active Directoryには3つのインストール方法があります。

- 1. ユーザーに公開する(サポートされていない)
- 2. ユーザーに割 パ当 てる (サポートされていない)

#### 3. コンピュータに割り当てる

ABBYY FineReaderは、コンピュータへの割じ当て方法を使用してのみインストールできます。

#### 重要!

- 1. ワークステーションにFineReaderのインストールをするには再起動することが必要です。
- 2. 次の例は、Microsoft Windows Server 2012 R2での展開を示しています。

## 例: Active Directoryを使用してABBYY FineReader 14(64ビットまたは32ビット)を配備する

- 管理インストールポイント(管理インストール)(1)参照)あるいは、マルチユーザー管理インストールポイント(シート毎の ライセンスでマルチユーザー配布パッケージを展開する(15)参照)を作成します。
   注 ActiveDirectory®を使用してABBYY FineReader 14を展開する場合は、ドメインコンピュータアカウントに管理者用インストールフォルダの読み取り権限が必要です。
- 2. グループポリシー管理 コンソール (gpmc.msc )を起動します。
- 3. 左側のソリーで、コンピュータまたはコンピュータのグループを含むサイト、ドメイン、またはその他の組織単位を選択します。これらのコンピュータにFineReaderがインストールされます。
- 4. 選択したツリーノードを右クリックし、ショートカットメニューの[Create a GPO in this domain, and Link it here...]GPOの作成 ...ここにリンクする ...をクリックします

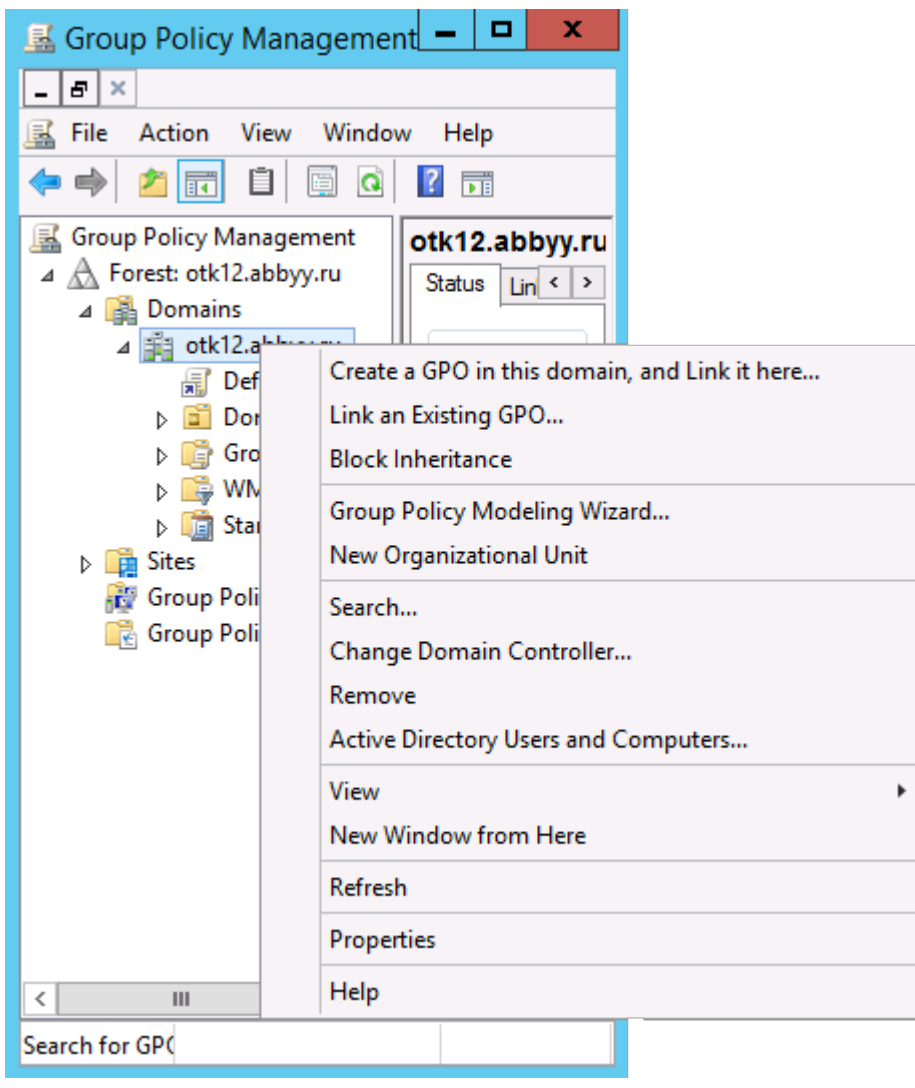

5. わかりやすい 名前を入力し、 OKをクリックします。

|                     | New GPO   |
|---------------------|-----------|
| Name:               |           |
| FR14CEx64 Instal    |           |
| Source Starter GPO: |           |
| (none)              | ~         |
|                     | OK Cancel |

6. [Security Filtering] セキュリティフィルタリンググループの[Add...]追加 ..ボタンをクリックし、ABBYY FineReader 14をインストールするコンピュータを含むグループを指定します。

| <u>s</u>                | Group Policy Management 📃 🗖 🗙                                                                                                    |
|-------------------------|----------------------------------------------------------------------------------------------------|
| Eile Action Yiew Window | w Help                                                                                                    |
| Group Policy Management | FR14CEx64 Install         Scope       Details         Security Filtering         The settings in this GPO can only apply to the following groups, users, and computers:         Name         Add         Bemove       Properties         WMI Filtering         This GPO is linked to the following <u>W</u> MI filter:         groups       V |
| <                       |                                                                                                    |

7. 作成したグループポリシーオブジェクト (GPO)を右クリックし、ショートカットメニューの[Edit...]編集 ..をクリックします

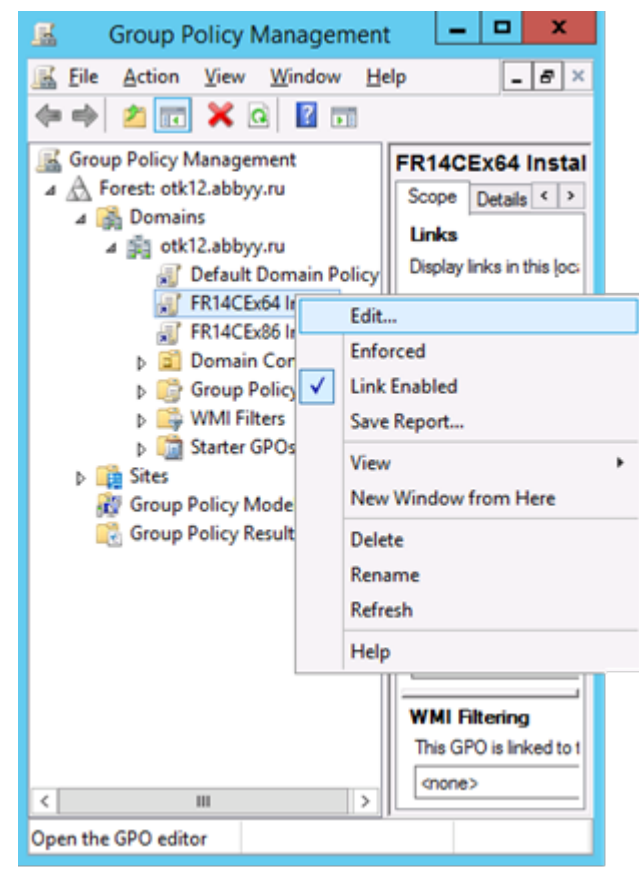

 [Group Policy Management Editor] グループポリシー管理エディタダイアログボックス[Computer Configuration] にある、コンピュータの構成 > [Policies] ポリシー> [Software Settings] ソフトウェソフト ウェアの設定 > [Software installation] ソフトウェアのインストールの順にクリックします。

#### 9. ショートカットメニューの[New]新規> [Package...]パッケージ ..をクリックします。

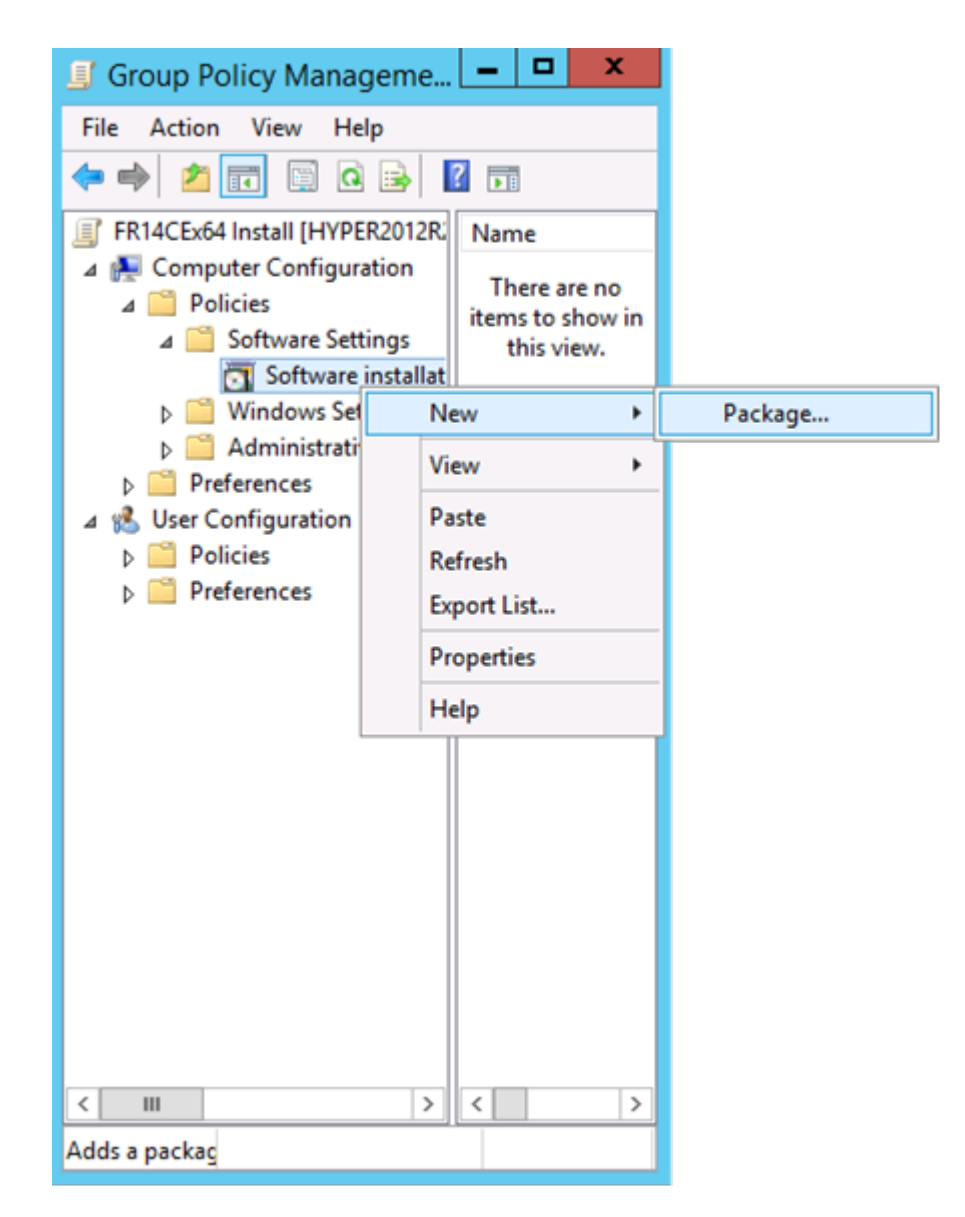

- 10.ABBYY FineReader 14.msi ファイル (32ビットシステムにインストールする場合)またはABBYY FineReader 14 x64.msiファイル (64ビットシステムにインストールする場合) へのネットワークパスを指定します。 これらのファイル は、サーバー上のABBYY FineReader 14配布フォルダにあります。
- 11.[Advanced] 拡張展開方法を選択します。

| Deploy Software X                                                                                              |
|----------------------------------------------------------------------------------------------------|
| Select deployment method:                                                                                      |
| ○ <u>P</u> ublished                                                                                            |
| ○ Assigned                                                                                                    |
| <ul> <li>Advanced</li> </ul>                                                                                   |
| Select this option to configure the Published or Assigned options,<br>and to apply modifications to a package. |
| OK Cancel                                                                                                    |

12.ダイアログボックスが開きます。32ビット版をインストールする場合は、[Deployment]展開タブの[Advanced]拡 張ボタンをクリックし、[Make this 32-bit X86 application available to Win64 machines] この32ビット X86アプリケーションをWin64マシンで使用できるようこするオプションが無効になっていることを確認します。

| Advanced Deployment Options                                                                                                    |                                                               |  |  |
|----------------------------------------------------------------------------------------------------|---------------------------------------------------------------|--|--|
| Advanced deploy                                                                                                    | Advanced deployment options:                                  |  |  |
| Make this 32                                                                                                    | Make this 32-bit X86 application available to Win64 machines. |  |  |
| Advanced diagno                                                                                                    | ostic information:                                            |  |  |
| Product code:                                                                                                    | Product code: {F14000FE-0001-0000-0000-074957833700}          |  |  |
| Deployment Cou                                                                                                    | Deployment Count: 0                                           |  |  |
| Script name: \\otk12.abbyy.ru\SysVol\otk12.abbyy.ru<br>\Policies<br>\{C1102F19-9C13-42D6-B6CC-634CB3107876}<br>\Machine\Applications<br>\{C8F14C6E-800E-40B3-A65B-AD5D3E1FC68A}.aas |                                                               |  |  |
| OK Cancel                                                                                                    |                                                               |  |  |

13.[Modifications]変更タブを選択し [Add...]追加をクリックします。

| ABBYY FineReader 14 Properties ? ×                                                                                                    |
|----------------------------------------------------------------------------------------------------|
| General Deployment Upgrades Categories Modifications Security                                                                                                    |
| Modifications or transforms allow you to customize the package and are<br>applied to the package in the order shown in the following list:                                          |
| Modifications:                                                                                                    |
| Move Up                                                                                                    |
| Mo <u>v</u> e Down                                                                                                    |
|                                                                                                    |
|                                                                                                    |
|                                                                                                    |
|                                                                                                    |
| Add Remove                                                                                                    |
| Important! Do not press OK until all transforms are added and ordered<br>correctly. For more information, right-click on the Modifications list box, and<br>then click What's this? |
| OK Cancel                                                                                                    |

### 14.希望するABBYY FineReader 14インターフェイス言語のインターフェイス言語ファイルを選択します。言語ファイル は、サーバー上の管理者用インストールフォルダーにあります。

ファイル名とその言語は次のとおりです。

- 1026.mst ブルガリア語
- 1028.mst 中国語 (繁体字)
- 1029.mst チェニ語
- 1030.mst デンマーク語
- 1031.mst ドイツ語
- 1032.mst ギルシャ語
- 1033.mst 英語
- 1034.mst スペイン語
- 1036.mst フランス語
- 1038.mst ハンガリー語
- 1040.mst イタレア語
- 1041.mst 日本語
- 1042.mst 韓国語
- 1043.mst オランダ語
- 1045.mst ポーランド語
- 1046.mst ポレトガル語 (ブラジル)
- 1049.mst ロシア語
- 1051.mst スロバキア語
- 1053.mst スウェーデン語
- 1055.mst トルニ語
- 1058.mst ウクライナ語
- 1061.mst エストニア語
- 1066.mst ベトナム語

2052.mst 中国語 (簡体字)

例: ロシア語のインターフェイスの ABBYY FineReader をインストールするには、[1049.mst] を選択します。

## グループポリシーを使用したABBYY FineReader 14 のインターフェイスの変更

ABBYY FineReader 14 では、インターネットへのアクセスを必要とするメニュー項目を無効にできます。該当するメニュ ー項目は下記のとおりです。

Enable 'ABBYY Website' menu item: ブラウザ ウィンドウで ABBYY の Web サイトを開く

Enable 'Check for Updates' menu item: ABBYY FineReader 14 の更新をオンラインで確認する

Enable 'Send Feedback' menu item: ABBYY にフィードバックを送信するためのフォームを表示するプラウザウィンド ウを開く

Enable Usage Statistics: ABBYY社が本ソフトウェアを改善できるよう 匿名化されたABBYY FineReader 14の設 定データを送信します

Enable 'Activate...' menu item: ABBYY FineReader 14 のライセンス認証プロセスを開始する

Enable 'Register...' menu item: ABBYY FineReader 14 の登録プロセスを開始する

Enable 'Buy...' menu item: ブラウザ ウィンドウで ABBYY のオンライン ストアを開く

Enable loading marketing tips from the ABBYY servers: ABBYY FineReader 14に関するヒントの読み込みと ABBYY社のサーバーからの広告メッセージを許可します

Enable loading updates from the Web: 更新のダウンロードを有効にする

Enable online help: オンライン ヘルプの表示を有効にする

重要事項 !これらの設定のファイルを入手するためには、テクニカルサポートに連絡する必要があります。このファイルには \*adm とり拡張子が付いています。

ABBYY FineReader 14 のインターフェイスを変更するには、以下の手順を実行します。

 [Group Policy Management] (グループボリシー管理) コンソールを開きます(詳しくは、<u>例: Active</u> <u>Directoryを使用してABBYY FineReader 14(64ビットまたは32ビット)を配備する</u>25 セクションの手順 4~6 を 参照)。 2. [Group Policy Management Editor] (グループポリシー管理エディタ) で、[User Configuration] >[Policies]>[Administrative Templates]>[Add/Remove Templates...] ([ユーザー設定] > [ポリシ

-] > [管理テンプレート] > [テンプレートの追加 削除...]) をクリックし、受信した \*adm ファイルを開きます。

| <b>」</b>                                                                                                    | Group Policy Management Editor                                                                                      |  |  |
|----------------------------------------------------------------------------------------------------|----------------------------------------------------------------------------------------------------|--|--|
| File Action View Help                                                                                                    |                                                                                                    |  |  |
| 🗢 🌩 🙇 📰 🗟 🖬 🦷                                                                                                    |                                                                                                    |  |  |
| <ul> <li>Default Domain Policy [HYPER2012R2.OTK12.ABBYY.RU] Policy</li> <li>Computer Configuration</li> <li>Policies</li> <li>Preferences</li> <li>User Configuration</li> <li>Policies</li> <li>Policies</li> <li>Software Settings</li> </ul>                                                               | Classic Administrative Templates (ADM)<br>Select an item to view its description. Setting<br>ABBYY FineReader 14.00 |  |  |
| <ul> <li>Administrative Templates: Policy definitions (All</li> <li>Control Panel</li> <li>Desktop</li> <li>Desktop</li> <li>Network</li> <li>Shared Folders</li> <li>Start Menu and Taskbar</li> <li>System</li> <li>System</li> <li>Classic Administrative Templates (ADM)</li> <li>All Settings</li> </ul> | Add/Remove Templates<br>Filter On<br>Filter Options<br>Re-Apply Filter<br>All Tasks<br>Help                         |  |  |

3. ファイルを開いた後、[Group Policy Management Editor] (グループボリシー管理エディタ) に Classic Administrative Templates (ADM) 」とい名前のフォルダが表示されます。 \*adm ファイルはこのフォルダに含まれます。

| <u>s</u> ter de la constante de la constante de la const |                                         | Group Policy Management Editor     |
|----------------------------------------------------------------------------------------------------|-----------------------------------------|------------------------------------|
| File Action View Help                                                                                                    |                                         |                                    |
| ⇔ 👷 🕿 🖬 🔒 🛛 जा 🔻                                                                                                    |                                         |                                    |
| Default Domain Policy [HYPER2012R2.OTK12.ABBYY.RU] Policy<br>Computer Configuration                                                                                                    | 🚊 ABBYY FineReader 14.00 /              |                                    |
| Policies                                                                                                    | Select an item to view its description. | Setting                            |
| Preferences                                                                                                    |                                         | 📰 Change FineReader 14.00 settings |
| ⊿ ser Configuration                                                                                                    |                                         |                                    |
| a 📔 Policies                                                                                                    |                                         |                                    |
| Software Settings                                                                                                    |                                         |                                    |
| Windows Settings                                                                                                    |                                         |                                    |
| 🛛 🚞 Administrative Templates: Policy definitions (ADMX                                                                                                    |                                         |                                    |
| Control Panel                                                                                                    |                                         |                                    |
| Desktop                                                                                                    |                                         |                                    |
| Network                                                                                                    |                                         |                                    |
| 📔 Shared Folders                                                                                                    |                                         |                                    |
| Start Menu and Taskbar                                                                                                    |                                         |                                    |
| System                                                                                                    |                                         |                                    |
| Windows Components                                                                                                    |                                         |                                    |
| Classic Administrative Templates (ADM)                                                                                                    |                                         |                                    |
| ABBYY FineReader 14.00                                                                                                    |                                         |                                    |
| 📸 All Settings                                                                                                    |                                         |                                    |
| Preferences                                                                                                    |                                         |                                    |

#### 4. ABBYY FineReader 14 のインターフェイスから削除するコマンドを選択し、[OK]をクリックします。

| 💭 Change FineRead                                    | er 14.00 settings                  |   |   |                 |    | —            |    | ×   |
|------------------------------------------------------|------------------------------------|---|---|-----------------|----|--------------|----|-----|
| 📷 Change FineRead                                    | er 14.00 settings                  |   |   | Previous Settin | g  | Next Setting |    |     |
| O Not Configured                                     | Comment:                           |   |   |                 |    |              |    | ^   |
| Enabled                                              |                                    |   |   |                 |    |              |    |     |
| <ul> <li>Disabled</li> </ul>                         | Supported on:                      |   |   |                 |    |              |    |     |
|                                                      |                                    |   |   |                 |    |              |    | 0   |
| Options:                                             |                                    |   | н | elp:            |    |              |    |     |
| Enable 'ABBYY We                                     | bsite' menu item                   |   |   |                 |    |              |    | ^   |
| Enable 'Check for U                                  | Jpdates' menu iter                 | n |   |                 |    |              |    |     |
| Enable 'Send Feedl                                   | ☑ Enable 'Send Feedback' menu item |   |   |                 |    |              |    |     |
| Enable Usage Statistics                              |                                    |   |   |                 |    |              |    |     |
| Enable 'Activate' menu item                          |                                    |   |   |                 |    |              |    |     |
| Enable 'Register' menu item                          |                                    |   |   |                 |    |              |    |     |
| Enable 'Buy' men                                     | u item                             |   |   |                 |    |              |    |     |
| Enable loading marketing tips from the ABBYY servers |                                    |   |   |                 |    |              |    |     |
| Enable loading updates from the Web                  |                                    |   |   |                 |    |              |    |     |
| Enable online help                                   |                                    |   |   |                 |    |              |    |     |
|                                                      |                                    |   |   |                 |    |              |    | ~   |
|                                                      |                                    |   |   |                 | OK | Cancel       | Ap | ply |

5. 行 た変更を保存するには、サーバー上のグループポリシーを更新し、ワークステーションで ABBYY FineReader 14 を再起動します。

## Microsoft System Center Configuration Manager (SCCM)の使用

Microsoft System Center Configuration Manager は、ローカルエリアネットワークでのソフトウェア展開を自動化 するため、ソフトウェアがインストールされる場所 (コンピュータ グループ またはサーバー) に直接移動する必要がなくな リます。

SCCMを使用したソフトウェアの展開は、次の3つの段階で構成されています。

- 1. 自動インストールのための ABBYY FineReader 14の準備 (いわゆる 無人セットアップ」の作成)。
- 2. 展開スクリプトの作成、すなわちインストールパラメータの選択。
  - コンピュータ名
  - インストールの時刻
  - インストールの条件
- 3. 指定されたコンピュータへのソフトウェアのインストール(スクリプトで指定されたインストールパラメータに従って SCCM が実行)。

## 例: SCCMを使用してABBYY FineReaderを展開する14

この例は、Microsoft Windows Server 2012の展開プロセスを示しています。

- 1. 管理者インストールポイント(参照管理インストール10)またはマルチユーザーインストールポイントを作成します(マ ルチユーザー管理インストールポイントの作成15)を参照)。
- 2. [SCCM Administrator Console]SCCM管理者 コンソールを起動し、[Software Library] ソフトウェアライ プラリセクションを選択します。
- 3. [Application Management] アプリケーション管理グループで[Applications] アプリケーション項目を選択し ます。

4. [Applications] アプリケーションを右クリックし、ショートカットメニューの[Create Application] アプリケーションの作成をクリックします。

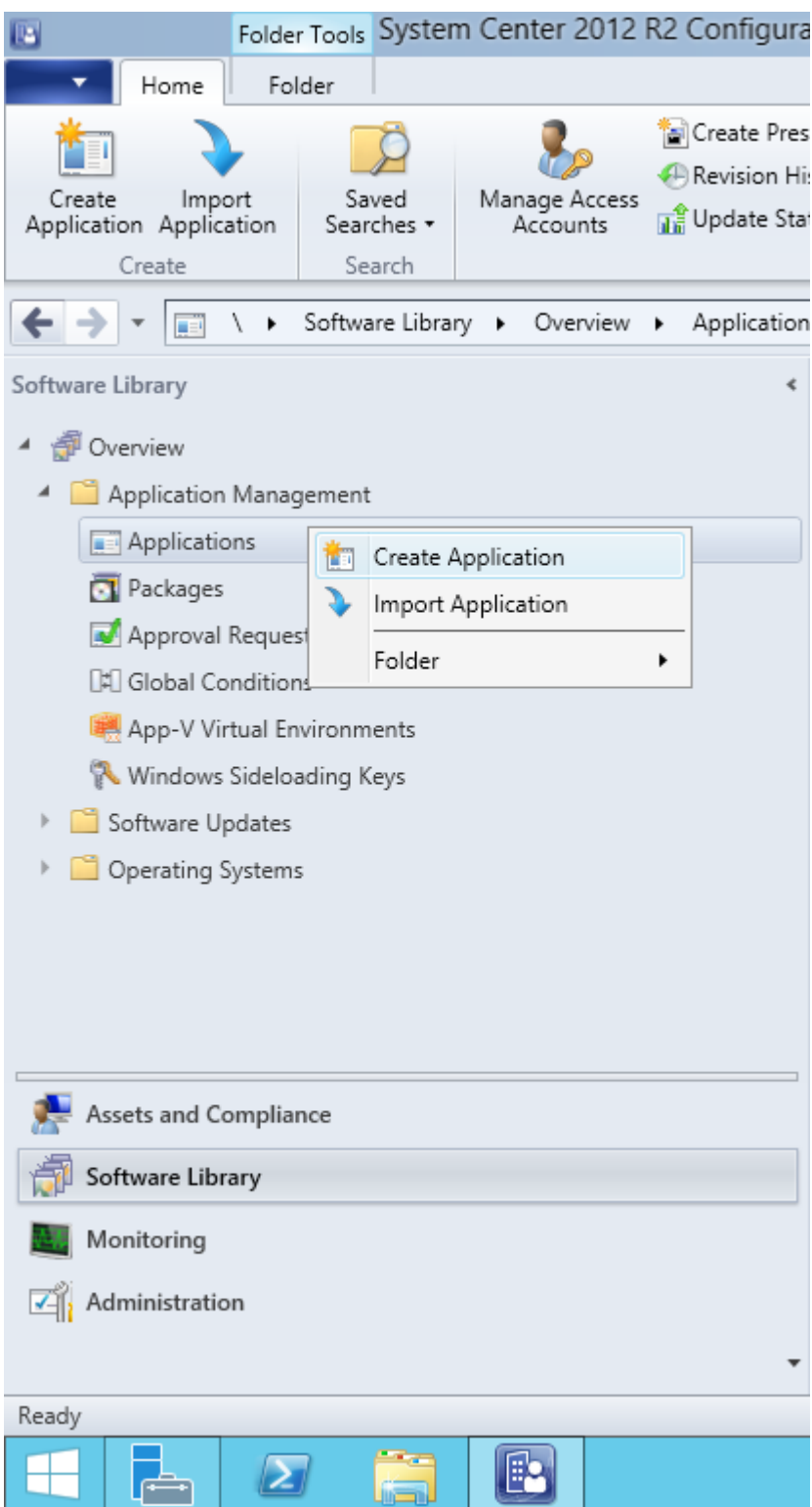

5. [Create Application Wizard] アプリケーションの作成ウィザードダイアログボックスで、[Automatically Detect information about this application from installation files] インストールファイルからこのアプリ ケーションに関する情報を自動的に検出するを選択します。[Type] 種類ドロップダウンリストから [Windows Installer] Windows インストーラ(\*msi ファイル)を選択します。[Location] 場所ボックスに管理者 用インストールポイントのパスを指定し、[Next] 次へをクリックします。

注 ABBYY FineReader 14の82ビット版は、64ビットシステムにはインストールできません。32ビットシステム上で の64ビットバージョンでも同様です。

| Create Application Wizard                                                                                                    |                                                                                                    |  |
|----------------------------------------------------------------------------------------------------|----------------------------------------------------------------------------------------------------|--|
|                                                                                                    |                                                                                                    |  |
| Specify settings for this application<br>Applications contain software that you can deploy to users and devices in your Configuration Manager environment.<br>Applications can contain multiple deployment types that customize the installation behavior of the application. |                                                                                                    |  |
| Automatically detect information about this application from installation files:   Type: Windows Installer (*.msi file)   Location: \hyper2012r2\FR_14_x86\ABBYY FineReader 14.msi   Example: \\Server\Share\File   Manually specify the application information              |                                                                                                    |  |
| < <u>Previous</u> <u>Next</u> > <u>Summary</u> Cancel                                                                                                    |                                                                                                    |  |
|                                                                                                    | Create Application Wizard         Specify settings for this application         Applications contain software that you can deploy to users and devices in your Configuration Manager environment.<br>Applications can contain multiple deployment types that customize the installation behavior of the application. <ul> <li>Advomatically detect information about this application from installation files:             <ul> <li>Type:</li> <li>Windows Installer (*msi file)</li> <li>Location:</li> <li>(Vhyper2012/2)/FR_14_x86\ABBYY FineReader 14msi</li> <li>Browse</li> <li>Example: \\Server\Share\File</li> </ul>            Manually specify the application information</li></ul> |  |

6. ABBYY FineReaderに関する必要な情報を指定します。[Installation Program] インストールプログラムフィ ールドに変更を加えないでください。[Next]次へをクリックします。

| <b>t</b>                                             | Create Application Wizard       |                                                              |  |
|------------------------------------------------------|---------------------------------|--------------------------------------------------------------|--|
| General Informat                                     | tion                            |                                                              |  |
| General<br>Import Information<br>General Information | Specify information a           | bout this application                                        |  |
| Summary                                              | Na <u>m</u> e:                  | ABBYY FineReader 14x86                                       |  |
| Progress<br>Completion                               | Administrator comments:         | ▲                                                            |  |
|                                                      | P <u>u</u> blisher:             |                                                              |  |
|                                                      | Software version:               |                                                              |  |
|                                                      | Optional reference:             |                                                              |  |
|                                                      | Administrative categories:      | Select                                                       |  |
|                                                      | Specify the installation progra | m for this application and the required installation rights. |  |
|                                                      | Installation program:           | msiexec /i "ABBYY FineReader 14.msi" /q Browse               |  |
|                                                      | Run installation program a      | as 32-bit process on 64- <u>b</u> it clients.                |  |
|                                                      | Inst <u>a</u> ll behavior:      | Install for system                                           |  |
|                                                      |                                 |                                                              |  |
|                                                      |                                 |                                                              |  |
| <                                                    |                                 | < <u>P</u> revious <u>N</u> ext > <u>S</u> ummary Cancel     |  |

#### 7. アプリケーションが正常に作成されたことを確認し、アプリケーションの作成ウィザードを閉じます。

|                                                                             | Create Application Wizard                                                                                                    | ×     |
|-----------------------------------------------------------------------------|----------------------------------------------------------------------------------------------------|-------|
| Completion                                                                  |                                                                                                    |       |
| General<br>Import Information<br>General Information<br>Summary<br>Progress | The Create Application Wizard completed successfully Details:                                                                                                    |       |
| Completion                                                                  | <ul> <li>Success: General Information:         <ul> <li>Application name: ABBYY FineReader 14 x86</li> <li>Administrator comments:</li> <li>Publisher:</li> <li>Software version:</li> <li>Optional reference:</li> </ul> </li> <li>Success: Categories:</li> <li>Success: Categories:</li> <li>Success: Deployment type name: ABBYY FineReader 14 - Windows Installer (*.msi file)</li> <li>Success: Requirement rules:</li> <li>Success: Content:             <ul> <li>Content location: \hyper2012r2\FR_14_x86</li> <li>Installation program: msiexec /i "ABBYY FineReader 14.msi" /q</li> <li>Success: Detection Method:             <ul> <li>Product code: {F14000FE-0001-0000-0000-074957833700}</li> </ul> </li> </ul></li></ul> |       |
|                                                                             | To exit the wizard, click Close.                                                                                                    |       |
| < III >                                                                     | < <u>P</u> revious <u>N</u> ext > <u>S</u> ummary                                                                                                    | Close |

| ABBYY                                                                        | FineReader 14 - Windows Installer (*.msi file) Properties                                                                                                    |  |  |  |  |
|------------------------------------------------------------------------------|----------------------------------------------------------------------------------------------------|--|--|--|--|
| General Content Program                                                      | ms Detection Method User Experience Requirements Return Codes Dependencies                                                                                                    |  |  |  |  |
| Specify the content locati                                                   | on and delivery options for this deployment type.                                                                                                    |  |  |  |  |
| Content location:                                                            | \\hyper2012r2\FR_14_x64 Browse                                                                                                    |  |  |  |  |
|                                                                              | Persist <u>c</u> ontent in the client cache                                                                                                    |  |  |  |  |
|                                                                              | Allow clients to share content with other clients on the same subnet                                                                                                    |  |  |  |  |
|                                                                              | This option allows clients that use Windows BranchCache to download content from<br>on-premises distribution points. Content downloads from cloud-based distribution points<br>can always be shared by clients that use Windows BranchCache. |  |  |  |  |
| Allo <u>w</u> clients to use a When this content is r source location for co | Allow clients to use a fallback source location for content<br>When this content is not available on any preferred distribution points, you can allow the client to use a fallback<br>source location for content.                           |  |  |  |  |
| Select the deployment op<br>uses a fallback source loc                       | Select the deployment option to use when a client is within a slow or unreliable network boundary, or when the client uses a fallback source location for content.                                                                           |  |  |  |  |
| Deployment options:                                                          | Deployment options: Download content from distribution point and run locally                                                                                                    |  |  |  |  |
|                                                                              |                                                                                                    |  |  |  |  |
|                                                                              | OK Cancel Apply                                                                                                    |  |  |  |  |

- 8. インストールファイルをワークステーションに自動的にアップロードする方法:
  - a. 作成したアプリケーションを右クリックし、ショートカットメニューの[Properties] プロパティをクリックします。

b. ダイアログボックスが表示されたら [Distribution Settings] 配布の設定 タブを選択し [Automatically download content when packages are assigned to distribution points] パッケージが配布ポイン トに割 リ当 てられたときに内容を自動的にダウンロードするオプションを有効にします。

| ABBYY FineReader 14 x86 Properties                                                                                                    |                                                                                                    |  |  |  |
|----------------------------------------------------------------------------------------------------|----------------------------------------------------------------------------------------------------|--|--|--|
| Security           General Information         Application Catalog         References         Distribution Settings           Specify the distribution settings for this package.         Use distribution priority to determine the order in which packages are sent to oth that you configure to have a high priority are sent before packages that have a | Deployment Types Content Locations Supersedence<br>her sites and the distribution points in the same site. Packages<br>medium priority or a low priority. Packages that have the |  |  |  |
| same priority are sent in the order in which they are created.  Distribution priority:  Medium  When a client requests the content for this package and it is not available on any preferred distribution points for the client, specify whether you want to distribute the content to the preferred distribution points.                                    |                                                                                                    |  |  |  |
| <ul> <li>Distribute the content for this package to preferred distribution points</li> <li>Prestaged distribution point settings</li> <li>Automatically download content when packages are assigned to distribution points</li> <li>Download only content changes to the distribution point</li> </ul>                                                       |                                                                                                    |  |  |  |
| O Magually copy the content in this package to the distribution point                                                                                                    |                                                                                                    |  |  |  |
|                                                                                                    | OK Cancel Apply                                                                                                    |  |  |  |

#### 9. 推奨される設定:

[Deployment Types]展開タイプタブで、ABBYY FineReader 14 Windowsインストーラを選択し、[Edit]編 集をクリックします。プロパティダイアログボックスで、[Content] コンテンツタブを選択し、[Deployment options] 展開オプショ[Download content from distribution point and run locally]ンを配布ポイントからコン テンツをダウンロードしてローカルで実行するように設定します。

10.アプリケーションをワークステーションに展開するには、アプリケーションを右クリックし、ショートカットメニューの [Deploy]展開をクリックします。[Collection] コレクションで目的の[Device Collection] デバイスコレクション を選択します。

注: [User Collection] ユーザー・コレクションのインストールはサポートされていません。

#### 11.通常とおり、残りの展開プロセスを完了します。

|                    | Select Collection     |              | x |
|--------------------|-----------------------|--------------|---|
| Device Collections | ✓ Filter              |              |   |
| Boot               | Name                  | Member Count | 1 |
|                    | Server Clients        | 2            | - |
|                    | Vall Mobile Devices   | 0            |   |
|                    | 🗳 All Systems         | 4            |   |
|                    | Val Unknown Computers | 2            |   |
|                    | 🗳 x64 Stations        | 2            |   |
|                    | 💞 x86 Stations        | 0            |   |
|                    |                       |              |   |
|                    |                       |              |   |
|                    |                       |              |   |
|                    |                       |              |   |
|                    |                       |              |   |
|                    |                       |              |   |
|                    |                       |              |   |
|                    |                       |              |   |
|                    |                       |              |   |
|                    |                       |              |   |
|                    |                       |              |   |
|                    |                       |              |   |
|                    |                       |              |   |
|                    |                       |              |   |
|                    |                       |              |   |
|                    |                       | OK Cancel    |   |
|                    |                       |              |   |
|                    |                       |              |   |

## ABBYY FineReader 14をターミナルサーバーにインストールする

### ターミナルサーバーライセンス

ターミナルサーバーライセンスは、ABBYY FineReader 14の最大ユーザー数を制限できます。ユーザーの総数は、管理者により監視可能です。最大ユーザー数に達すると管理者は次の操作を実行できます:

- ライセンスユーザーダイアログボックスのリストから特定のユーザーを削除します。ユーザーを管理するには、ABBYY FineReader 14でヘルプ > バージョン情報 > ライセンスをクリックし、ターミナルサーバーのライセンスを右クリック し、ショートカットメニューのライセンスユーザーをクリックします。
- 2. 同じターミナルサーバー上で追加のライセンスを有効にします。ユーザーが初めて接続するときは、ランダムに選択された無料のライセンスを使用してセッションを取得します。

#### インストール

ABBYY FineReader 14の展開は、Citrix XenApp 7.0以降、Windows Remote Desktop Services 7.0 搭載の Windows Server 2012 R2(Windows RemoteAppおよびCitrix XenAppを使用してセットアップを実行)で検証 済みです。これらのソリューションは、ABBYY FineReader 14んp全てのバージョンで使用できます。

ABBYY FineReader 14はアプリケーションストリーミングをサポートしていません。

### ターミナルサーバーライセンス

- ABBYY FineReader 14をターミナルサーバーにインストールする。標準のソフトウェアインストール方法を使用する か、管理インストールを実行できます。このライセンスタイプでライセンスサーバーをインストールする必要はありません。
- 2. ABBYY FineReader 14のライセンス認証。
- 3. インストール済みアプリケーションをサーバーからアクセスするシナリオを使用するようこWindows RemoteAppまた はCitrix XenAppをセットアップする。
- 注 ABBYY FineReader 14は、ターミナルサーバー上でローカルで実行できます。

#### コンカレントライセンス

- 管理者用インストールを実行します。
   ライセンスサーバーとライセンスマネージャは、ローカルエリアネットワーク内の任意のコンピュータにインストールできます。詳細は、マルチューザー管理インストールポイントの作成「10)を参照してください。
   注 .ライセンスサーバーはターミナルサーバーにインストールできます。
- 2. ライセンスマネージャを起動します。
- 3. License Managerにすべてのライセンスを追加します。
- 4. ターミナルサーバーに管理者用インストールフォルダからABBYY FineReaderの14をインストールします。

ABBYY FineReaderは、ターミナルサーバーにワークステーションとしてインストールされます。ユーザーはサーバーに接続 し、クライアントを介してFineReaderを使用することができます。同時接続の数は、コンカレントライセンスにより制限されます。

#### 注

- 1. FineReaderを起動せずにABBYY Screenshot Readerまたは他のバンドルアプリケーションを起動した際にも、コンカレントライセンスがユーザーに適応さられます。
- 2. ABBYY Screenshot Readerがターミナルサーバーにインストールされ、Windows RemoteAppまたはCitrix XenApp経由でアクセスされる場合、ユーザーはターミナルサーバー上で実行されているアプリケーションでのみスクリ ーンショットを作成できます。

## ターミナルサーバーシステムの要件

ABBYY FineReader 14は次のターミナルサーバー構成でテストされています:

- 1. Microsoft<sup>®</sup> Windows Server<sup>®</sup> 2012 R2、2008 R2 (リモートデスクトップ、RemoteApp、リモートデスクトップ ウェブアクセス)が稼働しているコンピューター
- 2. Citrix XenApp 7.9

## Windows RemoteAppのセットアップ

ABBYY FineReader 14は、RemoteAppを使用して展開できます。以下の手順では、Microsoft Windows Server 2012 R2にRemoteAppをセットアップする方法について説明します。

ABBYY FineReader 14をサーバーにインストールします。

セッションコレクションを作成する

- 1. [Server Manager] サーバーマネージャを開き [Remote Desktop Services] リモートデスクトップサービス > コレクション[Collections] をクリックします。
- 2. [TASKS] タスク > [Create Session Collection] セッションコレクションの作成をクリックします。

| E                                                                                           | Server №                           | lanager • Remote Desktop Services • Collections                                                                           | • 🕄   🏴 <u>M</u> anage <u>I</u> ools <u>Vi</u> ew <u>H</u> elp                                |
|---------------------------------------------------------------------------------------------|------------------------------------|----------------------------------------------------------------------------------------------------|-----------------------------------------------------------------------------------------------|
| ■<br>■<br>■<br>■<br>■<br>■<br>■<br>■<br>■<br>■<br>■<br>■<br>■<br>■<br>■<br>■<br>■<br>■<br>■ | Overview<br>Servers<br>Collections | COLLECTIONS<br>Last refreshed on 15.08.2016 13:37:23 [All collections [0 total<br>Filter P Type Size Resource Type Status | TASKS  Create Virtual Desktop Collection Create Session Collection Edit Deployment Properties |

3. コレクションの名前を指定します。

| L                                                                                | Create Collection                                                                                       |
|----------------------------------------------------------------------------------|----------------------------------------------------------------------------------------------------|
| Name the collec                                                                  | tion                                                                                                    |
| Before You Begin                                                                 | A session collection name is displayed to users when they log on to a Remote Desktop Web Access server. |
| RD Session Host<br>User Groups<br>User Profile Disks<br>Confirmation<br>Progress | Name:         FineReader Collection         Description (optional):                                     |
|                                                                                  | < Previous Next > Create Cancel                                                                         |

| 2                                   | Create Collection                                                                  |
|-------------------------------------|------------------------------------------------------------------------------------|
| Specify RD See                      | ssion Host servers                                                                 |
| Before You Begin<br>Collection Name | Select the RD Session Host servers from the server pool to add to this collection. |
| RD Session Host                     | Server Pool Selected                                                               |
| User Groups                         | Computer                                                                           |
| User Profile Disks                  | Filter:                                                                            |
| Confirmation                        | Name IP Address Operat hyper2012R2                                                 |
| Progress                            | hyper2012R2.otk.abbyy.ru                                                           |
|                                     |                                                                                    |
|                                     |                                                                                    |
|                                     |                                                                                    |
|                                     |                                                                                    |
|                                     |                                                                                    |
|                                     |                                                                                    |
|                                     |                                                                                    |
|                                     |                                                                                    |
|                                     | 1 Computer(s) found 1 Computer(s) selected                                         |
|                                     |                                                                                    |
|                                     | < <u>Previous</u> <u>Next</u> Create Cancel                                        |

## 5. アプリケーションにアクセスするグループを選択します。

| Ъ                  | Create Collection                                                         | _ <b>D</b> X |
|--------------------|---------------------------------------------------------------------------|--------------|
| Specify user gro   | ups                                                                       |              |
| Before You Begin   | Add the user groups that should have access to connect to the collection. |              |
| Collection Name    | User Groups:                                                              |              |
| RD Session Host    | OTK\Domain Users                                                          | <u>A</u> dd  |
| User Groups        |                                                                           | Remove       |
| User Profile Disks |                                                                           |              |
| Confirmation       |                                                                           |              |
| Progress           |                                                                           |              |
|                    |                                                                           |              |
|                    |                                                                           |              |
|                    |                                                                           |              |
|                    |                                                                           |              |
|                    |                                                                           |              |
|                    |                                                                           |              |
|                    |                                                                           |              |
|                    |                                                                           |              |
|                    |                                                                           |              |
|                    |                                                                           |              |
|                    |                                                                           |              |
|                    | < <u>P</u> revious <u>N</u> ext > <u>C</u> reate                          | Cancel       |

- 6. [User Profile Disc] ユーザープロファイルディスクを追加するかどうかを指定します。
- 7. [Create]作成をクリックします。

ABBYY FineReader 14をコレクションに追加する

- 1. [Server Managerサ] ーバーマネージャを開き [Remote Desktop Services] リモートデスクトップサービス > [Collection] コレクション> [コレクションの名前]をクリックします。
- 2. [TASKS] タスク> [Publish RemoteApp Programs ] RemoteApp プログラムの公開をクリックします

|                            | Overview                                        | PROPERTIES<br>Properties of the collection                                                                                                    | TASKS 🔻                                     | CONNECTIONS<br>Last refreshed on 15.08.2016 13:48 | 3:28   All connections   0 total                                    | TASK      | s 🔹     |
|----------------------------|-------------------------------------------------|----------------------------------------------------------------------------------------------------|---------------------------------------------|---------------------------------------------------|---------------------------------------------------------------------|-----------|---------|
| ii →<br>ii →<br>ii ●<br>?\ | Servers<br>Collections<br>FineReader Collection | Collection Type Session<br>Resources Remote Desktop<br>User Group OTK/Domain Users                                                                                                    |                                             | Filter<br>Server FQDN User Session Sta            | ₽   (B)   ▼     B   ▼   (B)     ate   Log On Time   Disconnect Time | Idle Time | $\odot$ |
|                            |                                                 | Published RemoteApp programs   0 total<br>Remote Desktop is published for the users of the collection.<br>Publish RemoteApp programs<br>Publishing RemoteApp programs will unpublish the Remote Deskt | TASKS  Publish Remote# Unpublish Remot top. | App Programs                                      |                                                                     |           |         |

3. ABBYY FineReader 14を選択し [Next]次へをクリックします。

| æ                  | Publish RemoteApp                      | Programs                                    | _ 🗆 X             |
|--------------------|----------------------------------------|---------------------------------------------|-------------------|
| Confirmation       |                                        |                                             |                   |
| RemoteApp Programs | Confirm that the list of RemoteApp pro | ograms to be published is correct, and then | click Publish.    |
| Confirmation       | 1 RemoteApp program:                   |                                             |                   |
| Publishing         | RemoteApp Program                      | Location                                    |                   |
| Completion         | Abbri meneader 14                      | 2333 STEMDRIVE 26 (Program Files (xor       | <u>JUADOTT PI</u> |
|                    | < <u>F</u>                             | revious Next > Publish                      | Cancel            |

4. [Publish]公開をクリックします。

## Citrix XenAppのセットアップ

Citrix XenAppを使用してABBYY FineReader 14を展開する場合は、[Installed application accessed from a server]サーバーからアクセスするインストールされたアプリケーションのシナリオを使用します。 ABBYY FineReader 14 Corporateの展開:

- 1. Citrixファームの配信グループのすべてのサーバーにFineReaderをインストールします。
- 2. 十分な数のコンカレントライセンスを持つライセンスサーバーを作成します。FineReaderを同時に使用できるユー ザーの数は、インストールされている コンカレントライセンスの数によって制限されます。

注 .FineReaderを起動せずにABBYY Screenshot Readerまたは他のバンドルアプリケーションを起動した際にも、コンカレントライセンスがユーザーに適応さられます。

\*ファームとは、集中管理、負荷分散、フォールトトレランスを実現するためにグループ化された複数のCitrixサーバーです。

#### 例: Citrix XenApp 7.9のセットアップ

- 1. Citrix Studio (バージョン7.0以降)を開きます。
- 2. ABBYY FineReader 14を展開するファームを選択します。
- 3. FineReaderの配信グループを作成するか、既存のグループ」FineReaderを追加します。

#### 新し配信グレープを作成する

1. [Delivery Groups]配信グループ>[Create Delivery group] 配信グループの作成をクリックします。

2. [Machines]マシンステップでは、リストからマシンカタログを選択し、使用するサーバーの数を指定します。

|                | Create Delive                 | ry Group                   |          |
|----------------|-------------------------------|----------------------------|----------|
|                |                               |                            |          |
| Studio         | Machines                      |                            |          |
|                | Select a Machine Catalog.     |                            |          |
|                | Catalog                       | Туре                       | Machines |
| ✓ Introduction | FR POOL                       | RDS Manual Random          | 2        |
| Machines       |                               |                            |          |
| Users          |                               |                            |          |
| Applications   |                               |                            |          |
| Desktops       |                               |                            |          |
| C              |                               |                            |          |
| Summary        |                               |                            |          |
| Summary        |                               |                            |          |
| summary        |                               |                            |          |
| summary'       |                               |                            |          |
| Summary        |                               |                            |          |
| Summary        | Choose the number of machines | for this Delivery Group: 2 | -+       |
| Summary        | Choose the number of machines | for this Delivery Group: 2 | -+       |
| summary        | Choose the number of machines | for this Delivery Group: 2 | -+       |
| Summary        | Choose the number of machines | for this Delivery Group: 2 | -+       |
| Summary        | Choose the number of machines | for this Delivery Group: 2 | -+       |
| summary        | Choose the number of machines | for this Delivery Group: 2 | - +      |

3. [Users] ユーザーステップで、配信グループにアクセスするユーザーを指定するか、配信グループを特定のユーザーに 制限します。

|                                     | Cleate Delivery Gloup                                                                                                    |
|-------------------------------------|----------------------------------------------------------------------------------------------------|
| Studio                              | Users                                                                                                    |
|                                     | Specify who can use the applications and desktops in this Delivery Group. You can assign users<br>and user groups who log on with valid credentials. Alternatively or additionally, you can enable<br>access for unauthenticated users. |
| Machines                            | Allow any authenticated users to use this Delivery Group.                                                                                                    |
| Users                               | Restrict use of this Delivery Group to the following users:                                                                                                    |
| Applications<br>Desktops<br>Summary | Add users and groups                                                                                                    |
|                                     | Add Remove<br>Give access to unauthenticated (anonymous) users; no credentials are required to access<br>StoreFront<br>This feature requires a StoreFront store for unauthenticated users.<br>Back Next Cancel                          |

4. [Applications] アプリケーションステップで、[Add...]追加 ..をクリックし、配信グループで開始できるアプリケー ションを選択します。

|                                                | Create Delivery Group                                                                                                    |
|------------------------------------------------|----------------------------------------------------------------------------------------------------|
| Studio                                         | Applications                                                                                                    |
| ✓ Introduction ✓ Machines                      | To add applications, click "Add" and choose a source. Then select applications from that source.<br>If you choose Application Groups, all current and future applications in the selected groups will<br>be added. You can also place new applications in a non-default folder and change application<br>properties. |
| ✓ Users<br>Applications<br>Desktops<br>Summary | Add applications                                                                                                    |
|                                                | Add.  Remove Properties Place the new applications in folder: Applications\ Change Back Next Cancel                                                                                                    |

#### 4.1.[From start menu...]スタートメニューから...

リストからABBYY FineReader 14を選択します。FineReaderを起動することなく バンドルされたアプリケーションにアクセスできるようこするには、アクセスするアプリケーションを選択します。[OK] をクリックします。

| -    | Name +                   |   |
|------|--------------------------|---|
| ✓    | ABBYY Compare Documents  | Ľ |
| ~    | ABBYY FineReader 14      |   |
| ~    | ABBYY Hot Folder         |   |
| ~    | ABBYY Screenshot Reader  | ۲ |
|      | C Administrative Tools   |   |
|      | Calculator               |   |
|      | All Character Map        |   |
|      | Citrix Receiver          |   |
|      | 🞇 Citrix Scout           |   |
|      | 🔀 Citrix Studio          |   |
|      | Command Prompt           |   |
|      | Default Programs         |   |
| l of | 10 applications selected |   |

#### 4.2.[Manually...]手動 ...

選択したサーバーで複数のアプリケーションディレクトリを使用できる場合は、[Working directory]作業ディ レクトリボックスにABBYY FineReader 14が存在するディレクトリを選択します。[Path to the executable file]実行可能ファイルへのパスで、FineReader.exeへのパスを指定し、ユーザーと管理者のアプリケーション 名を指定します。[OK] をクリックします。

| Add an Application Manually                                                                          |               |
|----------------------------------------------------------------------------------------------------|---------------|
| You can add applications from the virtual machine in this Delivery Gr<br>different network location. | oup or from a |
| Path to the executable file:                                                                         |               |
| %ProgramFiles(x86)%\ABBYY FineReader 14\FineReader.exe                                               | Browse        |
| Command line argument (optional):                                                                    |               |
| Example: http://www.example.com                                                                      |               |
| Working directory:                                                                                   |               |
| %ProgramFiles(x86)%\ABBYY FineReader 14                                                              | Browse        |
| Application name (for user):                                                                         |               |
| FineReader                                                                                           |               |
| Application name (for administrator):                                                                |               |
| FineReader                                                                                           |               |
|                                                                                                    |               |

4.3.ABBYY FineReader 14と同じ配信グループに表示するアプリケーションを追加し、次へをクリックします。

|                    | Create Delivery Group                                                                                                    |
|--------------------|----------------------------------------------------------------------------------------------------|
|                    |                                                                                                    |
| Studio             | Applications                                                                                                    |
| ✓ Introduction     | To add applications, click "Add" and choose a source. Then select applications from that source.<br>If you choose Application Groups, all current and future applications in the selected groups will<br>be added. You can also place new applications in a non-default folder and change application<br>properties. |
| ✓ Machines ✓ Users | Name +                                                                                                    |
| Applications       | S FineReader                                                                                                    |
| Desktops           |                                                                                                    |
| Summary            |                                                                                                    |
|                    |                                                                                                    |
|                    |                                                                                                    |
|                    |                                                                                                    |
|                    | Add Remove Properties                                                                                                    |
|                    | Place the new applications in folder:                                                                                                    |
|                    | The Applications \                                                                                                    |
|                    | Change                                                                                                    |
|                    | Back Next Cancel                                                                                                    |
|                    |                                                                                                    |
|                    |                                                                                                    |

- 5. [Destops] デスクトップステップで、配信グループが提供するデスクトップを追加します。デスクトップへのアクセスを 提供しない場合は、この手順を省略してください。
- [Summary]要約ステップで、[Delivery Group name]配信グループ名の下に配信グループの名前を指定し、[Delivery Group description, used as label in Receiver (optional)]配信グループ説明の下に受領者 (オプション)のラベルとして使用する説明を指定します。配信グループ作成プロセスを完了します。
- 7. 作成した配信グループを選択し、[Edit Delivery Group]配信グループの編集をクリックします。ダイアログボックスが表示されたら、StoreFrontタブを選択し、[Automatically, using the StoreFront servers selected below]自動的に、以下で選択したStoreFrontサーバーを使用するオプションを有効にして、配信グループのStoreFrontサーバーを指定します。

|                                                                                                    | Edit Delivery Group                                                                                                    |
|----------------------------------------------------------------------------------------------------|----------------------------------------------------------------------------------------------------|
| Studio                                                                                                    | StoreFront                                                                                                    |
| Users<br>Desktops<br>Application Prelaunch<br>Application Lingering<br>User Settings<br>StoreFront<br>Access Policy | <ul> <li>Which StoreFront servers do you want the Receiver on each machine in this Delivery Group to use? The StoreFront console lists servers that connect to these machines; if you want users to be able to access additional applications, you can specify different StoreFront servers below, or from the Configuration &gt; StoreFront node.</li> <li>How do you want to configure StoreFront information for Receiver on each of the machines in this Delivery Group?</li> <li>Manually, using a StoreFront server address that I will provide later</li> <li>Automatically, using the StoreFront servers selected below</li> <li>Receiver Storefront URL</li> <li>http://hyper2012r2.otk.abbyy.ru/Citrix/FRStore</li> </ul> |
| Restart Schedule                                                                                                    | Add new<br>OK Cancel Apply                                                                                                    |

ABBYY FineReader 14を既存の配信グループに追加する方法:

- 1. FineReaderを追加する配信グループを選択し [Add Applications]アプリケーションの追加をクリックします。
- 2. ABBYY FineReader 14を手順4個で説明したのと同じ方法で新し、配信グループに追加します。

# インストールの更新

To update ABBYY FineReader 14 on workstations, complete the following steps:

- 1. Download the installation files of the latest version of ABBYY FineReader 14.
- 2. Install ABBYY FineReader 14 on workstations without creating an administrative installation point. You can use any installation method. See <u>Installing ABBYY FineReader 14 on Workstations</u>

# FAQ (よくある質問)

## ABBYY FineReader 14がインストールされているオペレーティングシステムを複製できますか?

ABBYY FineReader 14を展開するには、Microsoft Windows 7/8/10オペレーティングシステムを複製することができます。OSを複製した後、ABBYY FineReader 14を有効にする必要があります。ライセンス認証サれていないABBYY FineReader 14のコピーは、製品のバージョンに応じて実行されないか、または試用モードで実行されます。製品のバージョンによっては、ユーザーに確認を求めることなくインターネットを介して自動的にライセンス認証を行います。詳細については、マルチユーザー管理インストールポイントの作成方法

### 重要!

- 複製は、複製されるコンピュータでまだABBYY FineReader 14を実行していない場合にのみ可能です。
   それ以外の場合は、そのコンピュータでABBYY FineReader 14を修復する必要があります。
   <u>ABBYY FineReader</u> 14をワークステーションで修復する方法 56 を参照してください。
- 2. OSの複製後、そのOS名とセキュリティ識別子 (SID)を変更する必要があります。
- 3. ABBYY FineReader 14の試用版は複製可能です。

## ネットワーク接続設定を変更するには、どうすればよいですか?

License Server、License Manager、およびワークステーションの間の通信に使用する接続設定は、変更が可能です。

## ネットワーク接続のセットアップ

- ネットワーク接続をセットアップするには、次のファイルを使用します
   %programfiles%\Common Files\ABBYY\FineReader\14.00\Licensing\Licensing.ini
   このファイルは License Server がインストールされているコンピュータにあります。
- 2. 上記のファイルで、必要に応じてパラメータを変更します。
  - 接続プロトコル 詳細については <u>接続プロトコルのセットアップ</u> 56 」を参照してください。
  - 接続ポート 詳細については <u>接続プロトコルのセットアップ</u>「56」」を参照してください。

例: [Licensing] ConnectionProtocolType=TCP\IP ConnectionEndpointName=81

注意: ファイアウォールによって、%programfiles%\Common Files\ABBYY\ FineReader\14.00\Licensing\NetworkLicenseServer.exe が指定されたポートにアクセスできなくなっ ていないにとを確認してください。

- 3. Licensing.ini ファイルをコピーします
  - License Manager がインストールされているすべてのコンピュータのLicense Manager フォルダ(既定では License Manager は %programfiles%\ABBYY FineReader 14 License Server にインストールされま す)
  - FineReader.exe がある管理インストールフォルダ
     例: \\MyFileServer\Distribs\ABBYY FineReader 14
     重要事項 変更を有効にするためには、ABBYY FineReader 14 CE Licensing Service を再起動する必要 があります
- ワークステーションに ABBYY FineReader をインストールします。
   ワークステーションへの ABBYY FineReader 14 のインストール
   注意: ABBYY FineReader がすでにワークステーションにインストールされている場合は、すべてのワークステーション でABBYY FineReader を修復します。方法の詳細については以下を参照してくださいワークステーションで
   <u>ABBYY FineReader 14 を修復するには、どうすればよいですか</u><sup>18</sup>

## 接続プロトコルのセットアップ

#### [Licensing]

#### ConnectionProtocolType=[TCP\IP | NAMED PIPES]

このパラメータにより、使用されるプロトコル(TCP\IP) すなわちNamed Pipes を指定できます。この情報は次のように使用されます。

- License Manager がLicense Server にアクセスするため
- ワークステーションでABBYY FineReaderのインストールまたは修復を行う際にワークステーションがLicense Server にアクセスするため

既定では、Named Pipes が使用されます。

## 接続ポートのセットアップ

#### [Licensing]

ConnectionEndpointName=[port number for TCP\IP | channel name for Named Pipes] このパラメータにより、接続プロトコルのポート数または Named Pipes のチャネルの名前を指定できます。この情報は 次のようこ使用されます。

- License Manager がLicense Server にアクセスするため
- ワークステーションでABBYY FineReaderのインストールまたは修復を行う際にワークステーションがLicense Server にアクセスするため

注意: License Server のインストール時にプログラムによって設定される Named Pipes プロトコルの名前付きチャネルの名前を変更しないようこしてください。

## ワークステーションで ABBYY FineReader 14 を修復するには、どうすればよいですか? インタラクティブ モードでの ABBYY FineReader 14 の修復

ワークステーションで以下の操作を行います。

- 1. タスクバーで[スタート] ボタンをクリックし、次に[コントロールパネル] > [プログラムと機能] をクリックします。
- 2. インストールされているプログラムのリストから[ABBYY FineReader 14] を選択し、[Change] (変更) をクリックします。
- 3. 表示された [Program Maintenance] (プログラムの管理) ダイアログ ボックスで [Repair] (修復) を選択し [Next] (次へ) をクリックします。
- 4. ウィザードに表示される手順に従います。

## コマンドラインを経由したABBYY FineReader 14の修復

ワークステーションで次のコマンドを実行します。

msiexec /x {F14000CE-0001-0000-074957833700}

あるは

msiexec /x {F14000FE-0001-6400-0000-074957833700}(x64の場合)

## License Server をホストしているコンピュータの名前を変更したり、License Server を別のコンピュータに移動したりするには、どうすればよいですか?

ローカルエリアネットワークでABBYY FineReader を展開し、その後でLicense Server をホストしているコンピュータの 名前を変更した場合またはLicense Server コンピュータで予期しないエラーが発生した場合は、次の操作を行ってく ださい。

- 1. License Server がインストールされているコンピュータからLicense Server を削除します。 注意: そのコンピュータがアクセス不可能な場合は、ステップ2 に進みます。
  - 1.1.タスクバーで[スタート]ボタンをクリックし、次に[コントロールパネル]>[プログラムと機能]をクリックします。
  - 1.2.インストールされているプログラムのリストから[ABBYY FineReader 14 License Server] を選択し [Remove] (削除) をクリックします。
- 2. \\NewServer など 異なるコンピュータに License Server をインストールします。
- 3. License Manager がインストールされているすべてのコンピュータで、 %Program Files%\ABBYY FineReader License Server\LicenseManager.ini というファイルのパラメータを次の ようご編集または追加します

#### [Licensing]

NetworkServerName=<コンピュータ名>

このパラメータにより、License Manager がアクセスするサーバーの名前を指定できます。たとえば、次のようこ指定します

[Licensing]

#### NetworkServerName=MyComputerName

重要事項 変更を有効にするためには、ABBYY FineReader 14 Licensing Service を再起動する必要があり ます。

- 4. ABBYY FineReader 14 License Manager でライセンスの追加と認証を行います。詳細についてはABBYY FineReader License Manager ヘルプのファイルを参照してください。
- 5. 管理インストールポイントでABBYY FineReader 14 フォルダに移動し、Licensing.ini ファイルを作成します。 詳細については管理インストールポイントの作成 13 を参照してください。
- 作成したLicensing.ini ファイルの[Licensing] セクションにNetworkServerName パラメータを追加します。 このパラメータはサーバーの名前を指定します。例: [Licensing] NetworkServerName=MyComputerName
- 7. ABBYY FineReader をワークステーションに再インストールします。 詳しくは ワークステーションへの ABBYY FineReader 14 のインストール 18 」を参照してください。

8. 「< COMPUTER NAME>.ABBYY.LicServer」といろ前のファイルが作成されます。<COMPUTER NAME> は NetworkServerName パラメータの値です。例:MyComputerName.ABBYY.LicServer。 「<COMPUTER NAME>.ABBYY.LicServer」ファイルを別のワークステーションにコピーします。このファイルがあ る場所:

%programdata%\ABBYY\FineReader\14.00\Licenses(Windows 7 以降を使用している場合).

# テクニカレサポート

ABBYY FineReader 14 のインストール方法や使用方法について疑問があり、このシステム管理者ガイド』で答えが 見つからない場合は、ABBYY テクニカルサポートまたはABBYY パートナー会社までお問い合わせください。連絡先 情報については、www.abbyy.comのサポート」セクションを参照してください。